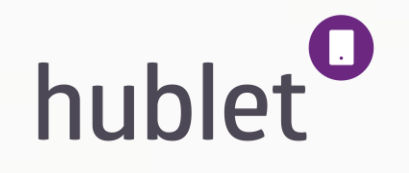

# Hublet M2 User Guide

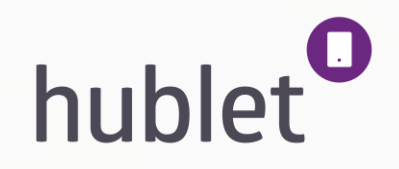

## Versio control

| Versio | Date      | Owner             | Note:                                                                   |
|--------|-----------|-------------------|-------------------------------------------------------------------------|
| 1.0    | 04.Oct.17 | Petja Nykänen     | First version                                                           |
| 1.1    | 13.Nov.17 | Jari Veikkolainen | New features added                                                      |
| 1.2    | 13.Feb.18 | Jari Veikkolainen | Dock parameters change process added                                    |
| 1.3    | 22.Jan.19 | Jari Veikkolainen | Template updated , Email subscribtion and Battery level features added. |
|        |           |                   |                                                                         |
|        |           |                   |                                                                         |
|        |           |                   |                                                                         |
|        |           |                   |                                                                         |
|        |           |                   |                                                                         |
|        |           |                   |                                                                         |
|        |           |                   |                                                                         |
|        |           |                   |                                                                         |

### **Hublet Manager – User Guide**

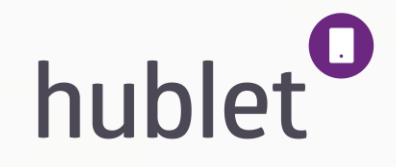

This guide contains advice on

#### Before

• What to do before you get your Hublet

#### Taking into use

- How to connect the Hublet docking station
- How to activate the tablets on your Hublet site

#### **Ongoing operations**

- How to manage content and loans for the Hublet tablets
- How to manage access rights to the management tool, Hublet Manager
- How to benefit from the reporting features of the Hublet Manager

### **Hublet Manager – User Guide – List of Contents**

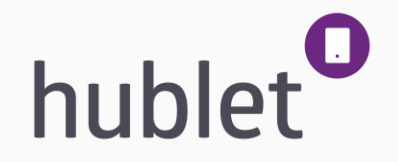

- Page 5: Before your Hublet arrives
- Page 7: Hublet Manger Overview
- Page 8: Taking into use: Connecting Hublet Dock to a Network
- Page 12: Taking into use: Configuring allowed networks for the tablets
- Page 16: Managing the content with Hublet Manager: Loans
- Page 20: Managing the content with Hublet Manager: Users
- Page 21: Managing the content with Hublet Manager: Organization/Site
- Page 22: Organization > Site > Settings
- Page 25: Organization > Site > Networks
- Page 26: Organization > Site > Applications
- Page 27: Organization > Site > Files
- Page 28: Organization > Site > Device configurations
- Page 29: Organization > Site > Device configurations > User profile Overview
- Page 40: Saving an application status in Hublet Manager
- Page 44: Organization > Site > Docks
- Page 48: Organization > Site > Devices
- Page 49: Organization > Site > Reporting
- Page 50: Demo Mode > Maintenance Mode

### Before your Hublet arrives 1/2

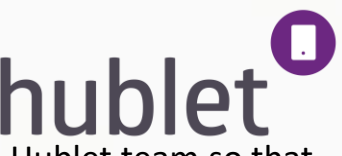

- 1. Hublet **Docking station** is connected to the internet with cable or with a wireless connection. If you want to use cable, tell this to the Hublet team so that your docking station will arrive with a pre-installed cable.
- 2. Make sure you have a WIFI network set up for the **Hublet tablets** and docking station if the connection is wireless. Hublet supports Open, WPA, WPA2 and WEP networks. Different kinds of enterprise networks (WPA-EAP etc.) and networks with captive portals can be problematic due to the authentication process. Some of these can be resolved with MAC address whitelisting. Please, contact Hublet for further information.
- 3. Provide Hublet with your **network information** beforehand. This way your tablets will arrive pre-configured and all you need to do is scan a QR code provided by us with the tablets.
- 4. Hublet can be **integrated** to different systems via APIs. With library systems we have used SIP2, REST API and WebServices interfaces depending on the system. Make sure that we have the necessary documentation on the desired interface to configure your Hublet. With other systems, please contact Hublet directly. Integration may be time consuming and should always be discussed in advance.
  - Below is list of SIP2 parameters which are needed:

SIP2 Server Address - server address: <IP address or Hostname, e.g. 10.1.2.3> - server port: <TCP port number>

SIP2 Server Settings (mandatory)
- sip2\_login\_id: <User Id that Hublet will use to connect/Login to SIP2 server>
- sip2\_login\_password: <Password for sip2\_login\_id>
SIP2 Server settings (optional)
- sip2\_login\_location\_code: <Location Info for SC (SelfService Check system == Hublet) is located)</pre>

SIP2 Parameters: (optional) - sip2\_institution\_id (defaults to empty "") - sip2\_terminal\_password (defaults to "")

### Before your Hublet arrives 2/2

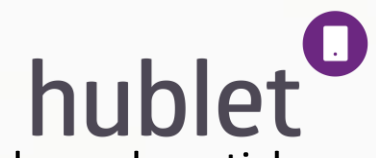

- 5. If Docking station is delivered with Barcode reader, provide used Barcode standard and sample of Barcode card or sticker for Docking station verification purpose (scanned Barcode via email).
- 6. Think of a **location** for your Hublet station. Make sure it is visible and your visitors find it well. If Hublet is a new service, you might also want to think of how you instruct your users. Hublet is happy to help you with this.
- 7. You can also think how your **user will get the tablet**? There are a few basic ways to give out tablet loans: manually created PIN code for each loan, a permanent PIN code, release button or a card reader integrated to your information system to authenticate users.

### **Hublet Manager - overview**

Hublet Manager is used to control and manage your devices and their content. Before installation, you will get a username and password to access your site. Hublet Manager is found at <u>https://manager.hublet.fi</u>.

You will be given a username (=your mail address) and password by Hublet.

There are three main tabs: Loans, Users and Organization/Site.

- **Loans** is the landing page when you login the system. It is used to manually create loan permissions and to see current loan sessions and unreturned loans.
- Users lets you create and remove admin credentials to your Hublet Manager.
- **Organization** tab lets you see all the Hublets under your organization and manage them. Site is a certain location and the **Site** tab takes you directly to manage the Hublets in that location.

In the following sections we will take a step-by-step look into the features of the Hublet Manager.

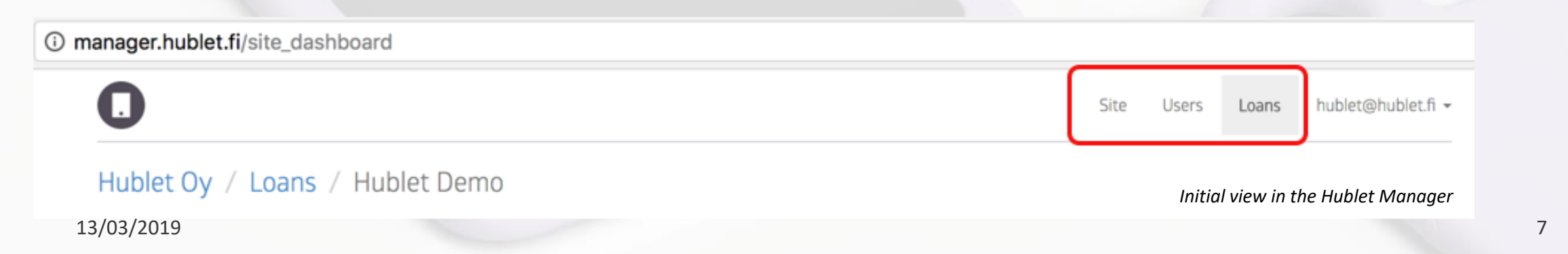

|          | · |  |
|----------|---|--|
|          |   |  |
| Username |   |  |
| Password |   |  |
|          |   |  |

### Taking into use: Connecting Hublet Dock to a network 1/4

**Device Configurations** 

Install Site

Hublet Demo

- 1. First, you'll need the dock's Master PIN code in order to enter Maintenance mode and configure the network settings for the dock.
- 2. Log in to the Hublet Manager and go to *Site > Docks*.

3. Click on the **row** of the dock you are working with.

Applications

Hublet / 1164000024

Files

| Info | Settings No:    | tworks Applications | Files Device Configuration | nns Dorks Devices | Reporting |             |                  |
|------|-----------------|---------------------|----------------------------|-------------------|-----------|-------------|------------------|
|      | Site name       | Hublet Demo         | a serve comparation        |                   |           |             |                  |
|      | Site info       | Demo Site           |                            |                   |           |             |                  |
|      | Address street1 | Vattuniemenkuia & F |                            |                   |           |             |                  |
|      | Address street? | vacumemenkuja 4 E   |                            |                   |           |             |                  |
|      | Address zipcode | 00210               |                            |                   |           |             |                  |
|      | Address citv    | Helsinki            |                            |                   |           |             |                  |
|      | Address country | Suomi               |                            |                   |           |             |                  |
|      | ,               | Edit                |                            |                   |           | View: Hubl  | et Manager > Cit |
|      |                 |                     |                            |                   |           | view. nubic | et Munuyer > Sit |
|      |                 |                     |                            |                   |           |             |                  |
|      |                 |                     |                            |                   |           |             |                  |
|      |                 |                     |                            |                   |           |             |                  |
| D    | evices          | Reporting           |                            |                   |           |             |                  |
| S    | itatus          | Online              | Devices                    | Actions           |           |             |                  |
| _    | 0               | Online              |                            | م ار ۵۵           |           |             |                  |

huble

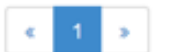

Serial Number

1164000024

Info

Hublet Oy / Hublet Demo

Networks

Name

Settings

View: Hublet Manager > Site > Docks

### Taking into use: Connecting Hublet Dock to a network 2/4

3. The dock's information will pop up and you will find the Master PIN code.

- 4. Plug the Hublet Dock in to the electricity network and wait for it to boot up. On the touch screen press *Hublet PIN*.
- 5. Enter the 10-digit Master PIN and press OK.

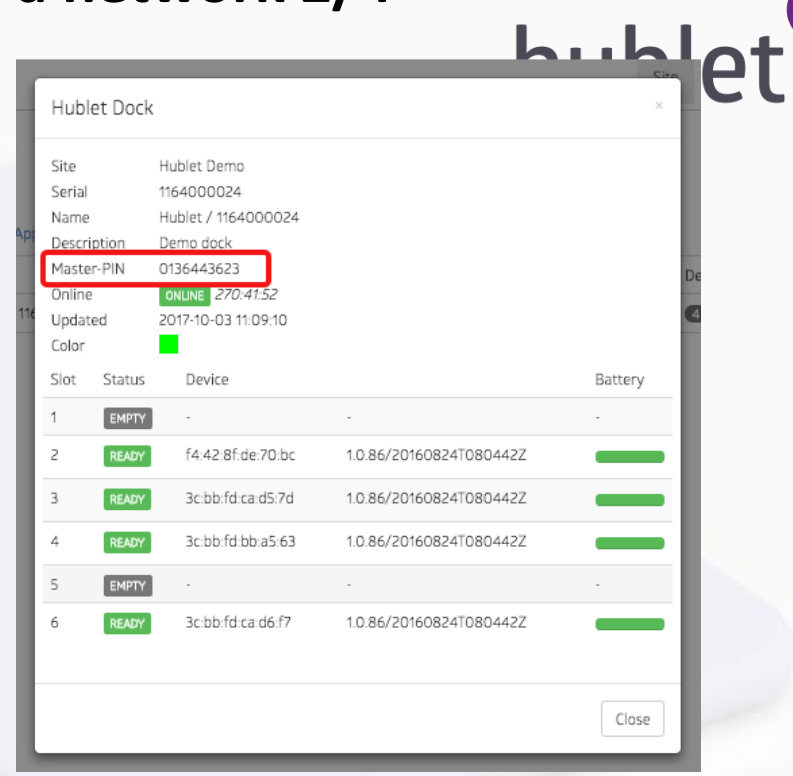

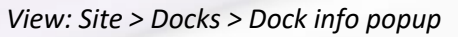

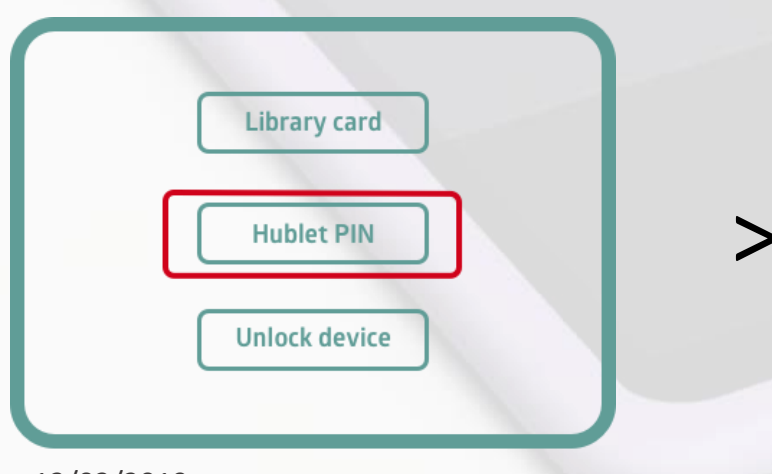

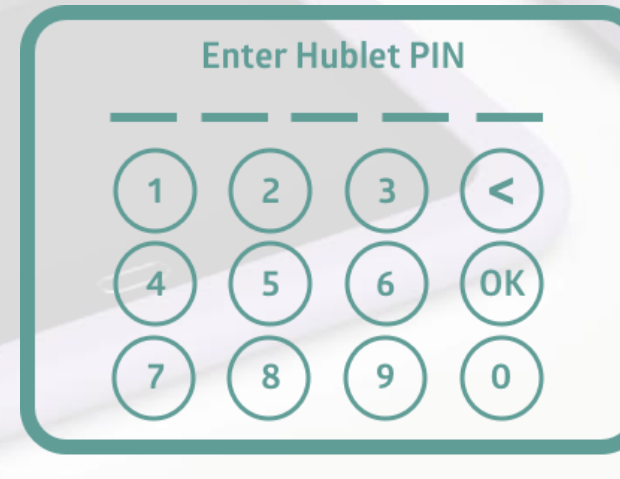

Hublet PIN view

### Taking into use: Connecting Hublet Dock to a network 3/4

hublet

- 6. You are now on the Smartdock Maintenance screen. Press *Network Settings* and then *Modify*.
- 7. First select the Network Mode. To connect the dock to a WiFi network, choose Wireless and press forward.
- \*If you are using an ethernet cable, connect it to the back of the dock, choose Wired > Dynamic.
   Then skip to step 12.
- 9. Next, select the IP Address Mode Dynamic, move forward.
- 10. Select the Security Method the network is using. In this example the network is protected with a **WPA2** password. If the network doesn't require a password, choose **None.** After making the selection, press forward.

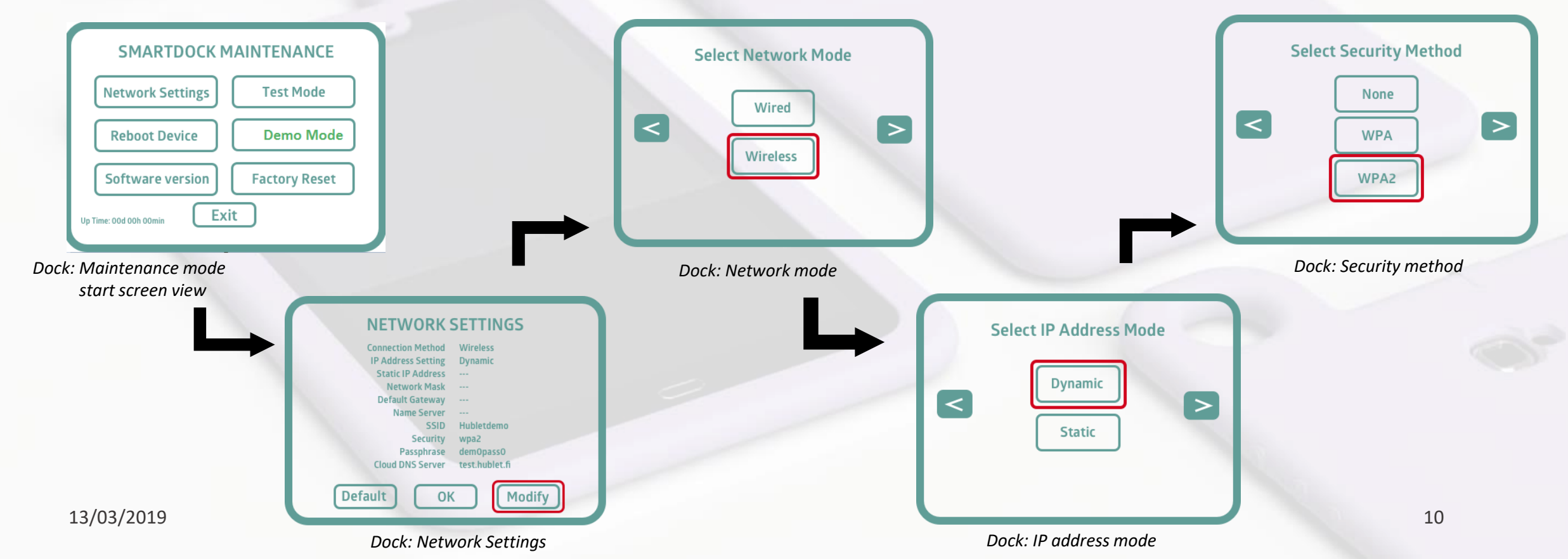

### Taking into use: Connecting Hublet Dock to a network 4/4

hublet

- 9. Next, insert the WIFI network's *SSID* and press forward.
- 10. Then insert the *password* for your WIFI network.
- 11. In the last step, Hublet's Cloud IP Address is already inserted, press forward. You'll be directed back to the Network Settings screen where you can now see your settings. *Press OK*, the dock will reboot and connect to your network.

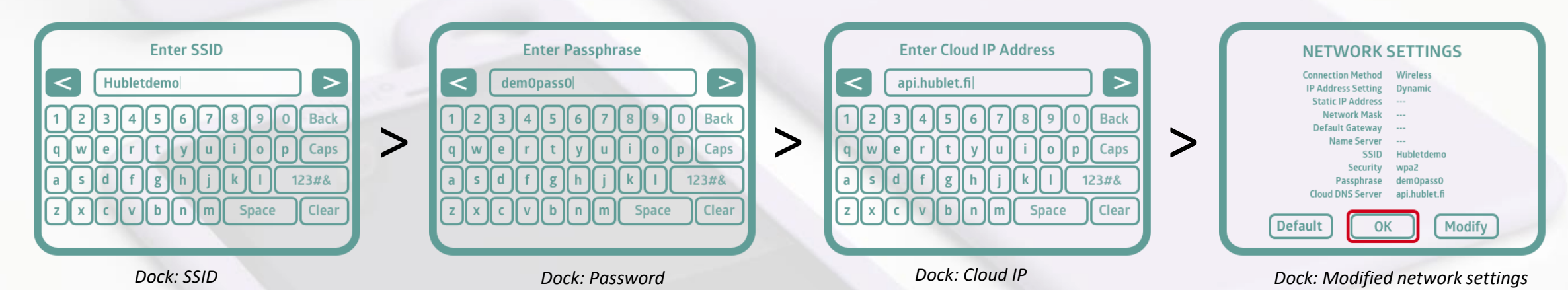

12. When the Hublet logo on the lower right corner of the screen turns green, the dock is connected.

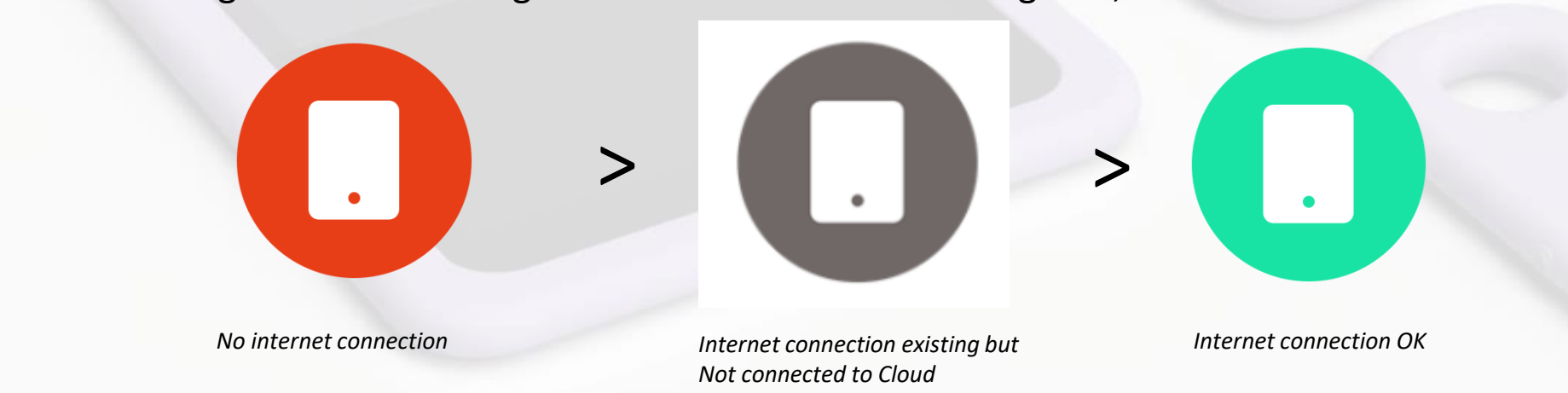

### Taking into use: Configuring allowed networks for the tablets 1/4 hubbet Manager and go to Site > Networks > Add

1. Log in the Hublet Manager and go to <u>Site > Networks > Add</u>

| Hublet   | : <b>Oy</b> / H | lublet Der | no           |            |                       |            |         |           |                 |         |       |
|----------|-----------------|------------|--------------|------------|-----------------------|------------|---------|-----------|-----------------|---------|-------|
| Info     | Settings        | Networks   | Applications | Files      | Device Configurations | Docks      | Devices | Reporting |                 |         |       |
| Priority | Netv            | vork SSID  |              | SSID Visib | bility                | Security N | Mode    |           | Password        | Actions | + Add |
| 1 🕁      | Hubletdemo      |            | BROADCAST    |            | WPA2-PSK              |            |         | 殿會        | Site > Networks |         |       |

- Next insert the network information: SSID (name of the network), Visibility (Broadcast/Hidden) and Security mode (Open, WPA, WPA2, WEP). If using WPA, WPA2, WEP networks, insert the password also.
- 3. Click *Save* and the network will appear on the list of allowed networks.
- 4. If you are using multiple networks you can choose the priority by dragging and dropping the networks in the desired order.

| NETW | VORK CONFIGURAT | ION                |        | ×   |
|------|-----------------|--------------------|--------|-----|
|      | WLAN SSID       | Demo Network       |        |     |
| ) į  | SSID Visibility | Broadcast \$       |        |     |
|      | Security Mode   | Open / Public WLAN | \$     |     |
|      | Password        |                    |        |     |
| 13/ð | ter Metworks    | > Add              | Cancel | ive |

| Info S   | Settings | Networks | Applications | Files       | Device Configurations | Docks        | Devices | Reporting     |                      | <b>+</b> A |
|----------|----------|----------|--------------|-------------|-----------------------|--------------|---------|---------------|----------------------|------------|
| Priority | Netw     | ork SSID |              | SSID Visibi | ility                 | Security Mod | ie      | Password      | Actions              |            |
| 1 🕁      | Huble    | etdemo   |              | BROADCAST   | 3                     | WPA2-PSK     |         |               | 殿前                   |            |
| 2 💠      | Demo     | Network  |              | BROADCAST   | 1                     | open         |         | not applicabl | e 段曲                 |            |
| -        |          |          |              |             |                       |              |         | -             | Site > Network added | l to l     |
|          |          |          |              |             |                       |              |         |               | 12                   |            |

### Taking into use: Configuring allowed networks for the tablets 2/4 hublet

Tablet: Setup > Continue > QR Scanner

#### Configuring network settings to the tablets for the first time

- 1. When taking the tablets into use for the first time, take the tablets out of the box and turn them on by pressing the *power button* on the right side of the tablet. Hublet admin app will open.
- 2. Click <u>Setup</u> > <u>Continue</u> and the tablet will ask you to scan the QR code that you created in the Hublet Manager with your laptop (see instructions below)
- 3. Find the desired network from the list in Hublet Manager under Networks.

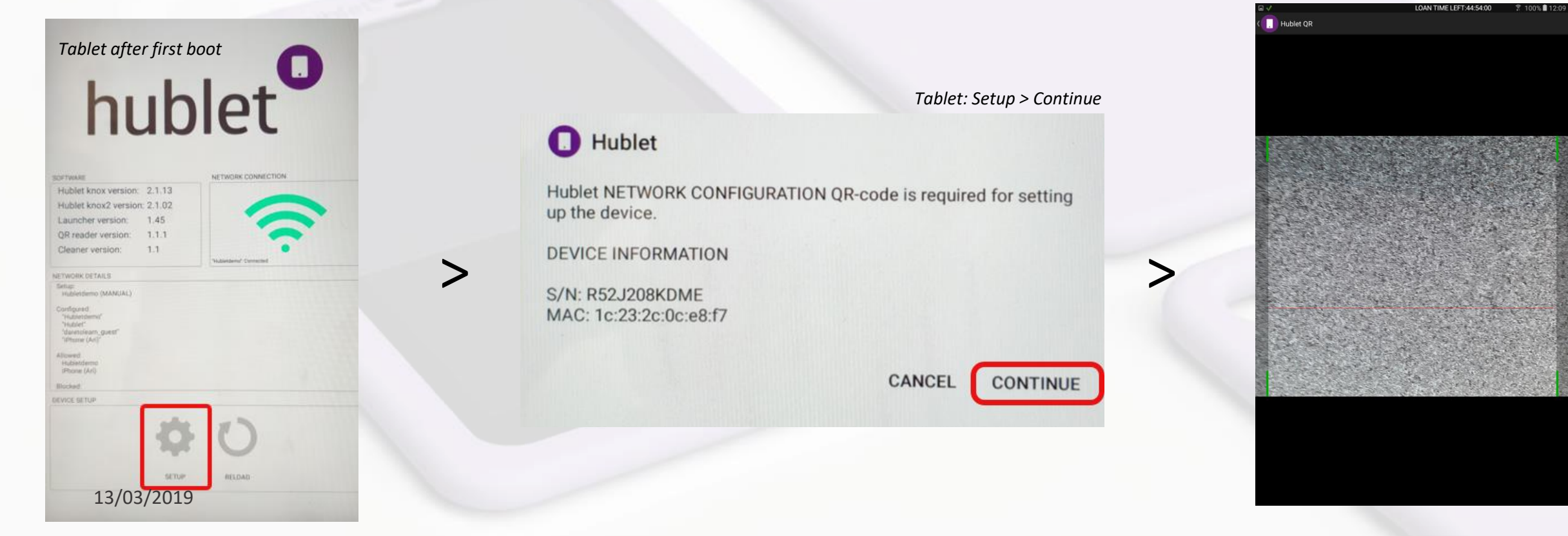

### Taking into use: Configuring allowed networks for the tablets 3/4

4. Click the small QR icon on the right. A bigger QR code will appear. Scan it with the tablet.

| Info       | Settings | Networks | Applications | Files        | Device Configurations | Docks         | Devices | Reporting      |                      |
|------------|----------|----------|--------------|--------------|-----------------------|---------------|---------|----------------|----------------------|
|            |          |          |              |              |                       |               |         |                | + Add                |
| Priority   | Netw     | ork SSID |              | SSID Visibil | ity                   | Security Mode | 2       | Password       | Actions              |
| 1 <b>Φ</b> | Huble    | tdemo    |              | BROADCAST    | 1                     | WPA2-PSK      |         |                | 殿前                   |
| 2 🕁        | Demo     | Network  |              | BROADCAST    |                       | open          |         | not applicable | 躍曲                   |
|            |          |          |              |              |                       |               |         |                | Site > Networks > QR |

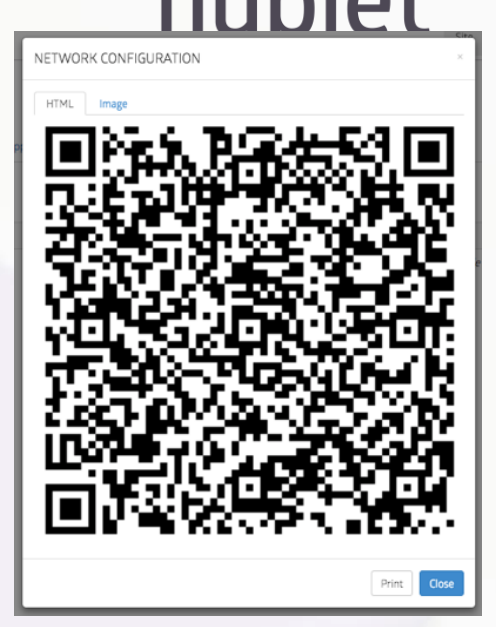

Site > Networks > QR popup

- 5. The tablet will **connect** to the network and **activate** itself to be used on your site. You can now put the tablet into docking station it will download all apps, urls and files that have been defined for use in any of your profiles.
- 6. The scanned network is the primary network used by the tablet.
- 7. Once the tablet gets a network connection, you will be able to add other networks in Hublet Manager without needing to scan the settings every time.

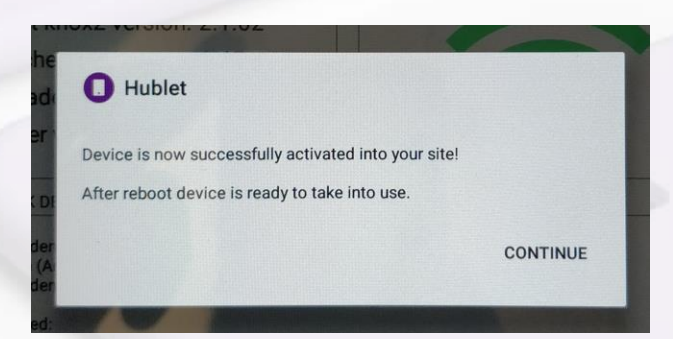

#### Tablet: activation successful

### Taking into use: Configuring allowed networks for the tablets 4/4

hublet

You can enter the scanning mode at any time in the Hublet admin app by pressing the <u>power button</u> > <u>Hublet</u> > <u>Settings</u> This might be needed if there is a network change and the tablets go offline in between.

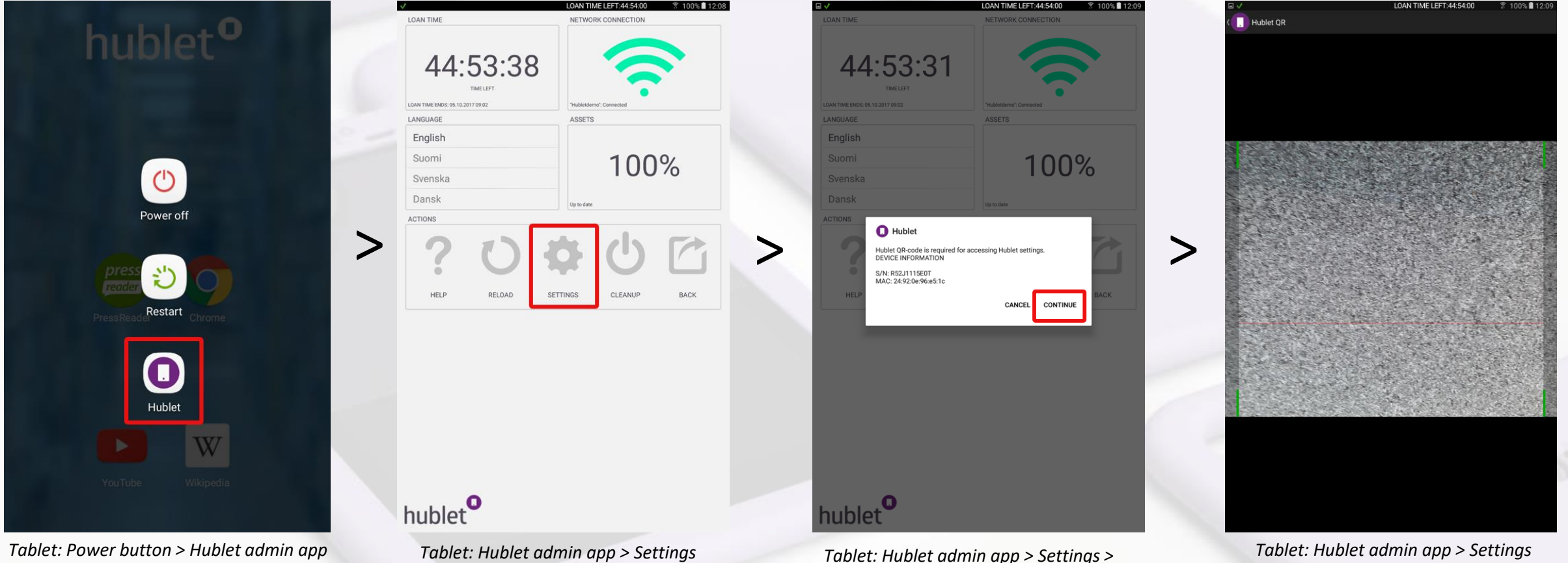

Continue

Tablet: Hublet admin app > Setting > Continue > QR Scanner

### Managing the content with Hublet Manager: Loans

When logging in the Hublet manager, you will land on the Loans tab. This tab is used to create manual PIN codes C to be linked with certain user profiles for a single usage or for a longer period of time. Here you can also see the current loan sessions and check who has a missing tablet if it hasn't been returned.

There are three basic ways of loaning tablets with the Hublet:

- 1. PIN code
- 2. Unlock button
- 3. User authentication via integration to a information system eg. with a library card.

| Library card  |  |
|---------------|--|
| Hublet PIN    |  |
| Unlock device |  |

Possible Hublet Dock start screen. Hublet customizes this according to your needs.

#### PIN codes 1/2

- 1. PIN codes are created manually on the *Loans* tab
- 2. Just insert the name of the user, email and additional reference are optional.
- 3. Then choose the loan period. This defines how long the PIN code will be valid and you can choose between 1 hour and 6 months. Then choose the user profile you want to link to the PIN code.
- 4. Next choose the device configuration (device profile) you want to link to your PIN code. You can find all the profiles on your site in the dropdown menu.
- 5. The choose the loan type. A single PIN only gives out 1 tablet during its validity. A reusable PIN gives out 6 concurrent loans giving out 1 tablet each time it is used. A multi PIN lets you release as many tablets as you need during its validity.

|                          |                        |                                   |                           |                                                   | Hublet N | /anager > Loans |   |                              |                     |                                           |       |
|--------------------------|------------------------|-----------------------------------|---------------------------|---------------------------------------------------|----------|-----------------|---|------------------------------|---------------------|-------------------------------------------|-------|
| Loan Permissions<br>Name | Loan Sessions<br>Email | Hublet Docks Devices<br>Reference | Туре                      | Validity                                          | Created  | Actions         |   |                              | Ηι                  | ublet Manager > Loans > Loan permission o | ndded |
|                          | O MULTI                | Loan permission for releasing     | multiple devices (up to 6 | 5 concurrent loans allowe                         | d)       |                 |   |                              | Delete Continue 🚔 F | Print                                     |       |
| remission i              |                        | BLE Loan permission for releasing | single device (up to 6 co | ncurrent loans allowed)                           |          |                 |   |                              |                     |                                           |       |
| Device Pro               | file User prot         | offle                             | ¢ >                       | Media worksh<br>Senior citizens<br>✓ User profile | qq       |                 | > | Permission Type<br>Time left | SINGLE<br>1:59:55   |                                           |       |
| Loan Per                 | iod 🗆                  | 2 hours [3.10.2017                | 14:13 - 3.10.2017 16:13]  |                                                   |          |                 | - | Reference<br>Device Profile  | User profile        | 10902                                     |       |
| Refere                   | nce                    |                                   |                           |                                                   |          |                 |   | Email                        | Demo Ioan           | 18902                                     |       |
| En                       | nail                   |                                   |                           |                                                   |          |                 |   | News                         | Demo laan           |                                           |       |
| Na                       | me Demo lo             | oan                               |                           |                                                   |          |                 |   | Loan Permission Added        |                     |                                           |       |
| Hublet Oy / Lo           | ans / Hub              | let Demo                          |                           |                                                   |          |                 |   |                              |                     |                                           |       |

#### PIN codes 2/2

The sub tab loan permissions shows who has created PIN codes and their validity. Loan sessions lets you see blet which tablets are actually on loan at any given time. 6.

| Loan Permissions | Loan Sessions | Hublet Docks | Devices |        |                  |                                   |                                         |
|------------------|---------------|--------------|---------|--------|------------------|-----------------------------------|-----------------------------------------|
| Name             | Email         | Reference    |         | Туре   | Validity         | Created                           | Actions                                 |
| Demo loan        |               |              |         | SINGLE | 1:52:50          | hublet@hublet.fi                  | <b>益 今</b>                              |
| < 1 >            |               |              |         |        | Hublet Manager : | > Loans > Loan permission created | d shows on the sub tab Loan Permissions |
|                  |               |              |         |        |                  |                                   |                                         |
| Loan Permissions | Loan Sessions | Hublet Docks | Devices |        |                  |                                   |                                         |
| Name             | Email         | Reference    |         | Туре   | Validity         | Serial Number                     | Actions                                 |

4 3

The tablet has not been taken into loan yet even though the permission exists. When the tablet is taken to loan with the PIN code above, the loan and its validity will show here.

#### Unlock button

1. The unlock button releases a tablet without authenticating the user.

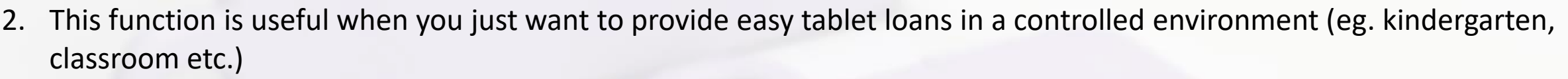

- 3. The profile linked to the button is the one you configure as the default profile under Site.
- 4. Multiple buttons can be created on the dock touch screen to provide different user profiles with a touch of a button (eg. Adults, Kids or English, Maths, Science)
- 5. If you want to use unlock buttons please contact Hublet to enable this to your Site. Currently it can only be done by Hublet.

#### User authentication via integration to an information system

- 1. At the moment Hublet supports Information Library System (ILS) integrations to various systems to enable user authentication with library card.
- 2. Supported systems include Axiell Aurora, Mikromarc 3, Koha, ExLibris Alma and iii Sierra. The protocols used for the integration are SIP2, REST Api and WebServices.
- 3. Other kinds of integrations are possible and new systems are being developed with customers all the time. Please, contact Hublet about your specific needs to create the authentication method best suited to your needs.

hublet

### Managing the content with Hublet Manager: Users

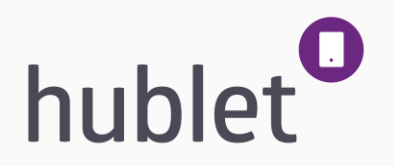

20

The users tab lets you control the users who have access to the Hublet Manager. As the Hublet Organization admin you can create admin accounts for others in your organization. There are three levels of users:

- 1. Organization admin: sees and can manage all sites under the organization. Can create new users to the Hublet Manager
- 2. Site admin: can see and manage all the Hublets on a certain site. Can create new users to the Hublet manager
- Site user: can access the loan tab of the site and create manual loan permissions (PIN codes). Can't manage the content of the devices.

|                                       |            |           |              |             |         |   | CREATE USER           | ×              |
|---------------------------------------|------------|-----------|--------------|-------------|---------|---|-----------------------|----------------|
| lublet Oy / Users                     |            |           |              |             |         |   | Email                 |                |
| · · · · · · · · · · · · · · · · · · · |            |           |              |             |         |   | First name            |                |
|                                       |            |           |              | Add Se      | arch O  |   | Last name             |                |
| corporte                              | First Name | Last Name | Polo         |             | Actions | - | Role                  | site-admin 🔶   |
| ri beilinson@hublet.fi                | Ari        | Beilinson | hublet-admin | Hublet Demo | 高C      |   | Site                  | Hublet Demo \$ |
| ublet@hublet.fi                       | Hublet     | Demo      | site-admin   | Hublet Demo | 一<br>C  | 1 | Password              |                |
|                                       |            |           |              |             |         |   | Password confirmation |                |
| α 1 >                                 |            |           |              |             |         |   | Password strength     | None           |
|                                       |            |           |              |             |         |   |                       |                |
|                                       |            |           |              |             |         |   |                       | Cancel         |
| 13/03/2019                            |            |           |              |             |         |   |                       |                |

### Managing the content with Hublet Manager: Organization/Site

All the content and device configurations are managed under **Organization / Site**. If you are an organization admin, you will see the tab Organization and can choose the Site you wish to edit. If you are a Site admin, you will only see the Site you have the permission to edit and configure. There are a number of sub tabs that allow you to control different aspects of your Hublet system.

| Here's an overview              | v of these tabs: Info Settings Networks Applications Files Device Configurations Docks Devices Reporting                                                                                                    |  |  |  |  |  |  |  |  |
|---------------------------------|----------------------------------------------------------------------------------------------------|--|--|--|--|--|--|--|--|
| Settings:                       | Choose the default loan duration for your site.                                                                                                    |  |  |  |  |  |  |  |  |
| Networks:<br>taken out o        | Configure the allowed networks for your tablets. They can't connect to any other networks and will stop working when your defined networks.                                                                                                    |  |  |  |  |  |  |  |  |
| Applications:                   | hoose the applications that are installed to all the tablets on your site.                                                                                                    |  |  |  |  |  |  |  |  |
| Device Configurations:          | Create different user profiles for different use cases. The profile defines how your tablet will look like.<br>- choose which apps and weblinks appear on the desktop<br>- choose the background image<br>- configure profile-specific default settings such as allowed time out-of-wifi, sound on/off, screen lock on/off etc. |  |  |  |  |  |  |  |  |
| Docks:                          | Shows you technical details of your system and the Master PIN code needed for setting up the network. You can also change the colors of the lights here.                                                                                                    |  |  |  |  |  |  |  |  |
| Devices:                        | Shows you the serial numbers and MAC addresses of your tablets as well as the current Hublet software version they are running.                                                                                                    |  |  |  |  |  |  |  |  |
| <b>Reporting:</b><br>13/03/2019 | Lets you see loan statistics in your organization/site and download them in .xls format. 21                                                                                                    |  |  |  |  |  |  |  |  |

### Hublet / Hublet Oy / Dock2 QA

| Info     | Settings       | Networks    | Applications | Hublet Applications | Files Device Configurations Docks Devices Reporting                                                                                                |
|----------|----------------|-------------|--------------|---------------------|----------------------------------------------------------------------------------------------------|
| Loan Se  | ettings        |             |              |                     |                                                                                                    |
| Defau    | ult Loan Durat | tion        |              | 2 hours             | > Loan time for self-service loans (library card/release button                                                                                    |
| Allowe   | ed Loan Durat  | tion        |              | 1 hour - 3 months   | > Maximum possible loan time for manual loans                                                                                                    |
| Mul      | lti Release (M | AX)         |              | 6 devices           | > Maximum number of devices with Multi PIN                                                                                                    |
| Minim    | ium battery le | evel        |              | 0 %                 | > Minimum battery level for Tablets to get into loan.                                                                                              |
| Other Se | ettings        |             |              |                     |                                                                                                    |
| St       | tandby Durati  | ion         |              | 3 days              | > How long the tablets stay on in the dock if not borrowed                                                                                         |
|          | Timezo         | one GMT+03  | 3:00         |                     |                                                                                                    |
|          |                | Edit        |              |                     | > Change the values by clicking Edit                                                                                                    |
| Email Sı | ubscriptio     | ons Setting | gs           |                     | > The email notification when tablet loans expired feature enables a user or users to receive notification by email when a tablet loan is expired. |

| 0                                                                                         | Organization | Users   | s Loai | ans lieu.v | u@hublet.fi 🖣 |         |         |        |          |      |      |     |        |        |         |        |        |
|-------------------------------------------------------------------------------------------|--------------|---------|--------|------------|---------------|---------|---------|--------|----------|------|------|-----|--------|--------|---------|--------|--------|
| Info Settings Networks Applications Hublet Applications Files Device Configurations Docks | 5 Devices    | Reporti | ting   |            |               |         |         |        |          |      |      |     |        |        | hι      | ıbl    | et     |
| Loan Settings                                                                             |              |         |        |            |               |         |         |        |          |      |      |     |        |        |         |        |        |
| Default Loan Duration 15 minutes                                                          |              |         |        |            |               |         |         |        |          |      |      |     |        |        |         |        |        |
| Allowed Loan Duration 15 minutes - 36 months                                              |              |         |        |            |               |         |         |        |          |      |      |     |        |        |         |        |        |
| Multi Release (MAX) 6 devices                                                             |              |         |        |            |               |         |         |        |          |      |      |     |        |        |         |        |        |
| Other Settings                                                                            |              |         |        |            |               |         |         |        |          |      |      |     |        |        |         |        |        |
| Standby Duration 3 days                                                                   |              |         |        |            |               |         |         |        |          |      |      |     |        |        |         |        |        |
| Timezone GMT+02:00                                                                        |              |         |        |            |               |         |         |        |          |      |      |     |        |        |         |        |        |
| Edit                                                                                      |              |         |        |            |               |         |         |        |          |      |      |     |        |        |         |        |        |
| Email Subscriptions Settings                                                              |              | > (     | GO t   | to set     | tings         | tab a   | nd clic | ck per | ncil ico | on u | nder | Ema | ail Su | bscri  | ption   | settin | gs     |
| Email Subscription Type Actions                                                           |              |         |        |            |               |         |         |        |          |      |      |     |        |        |         |        |        |
| Expired Loan Device                                                                       |              |         |        |            |               |         |         |        |          |      |      |     |        |        |         |        |        |
| EMAIL SUBSCRIPTONS                                                                        |              |         | 0      | )rganiz    | ×             | User    |         |        |          |      |      |     |        |        |         |        |        |
| pr User Email                                                                             |              |         | â      |            | F             | Reporti |         |        |          |      |      |     |        |        |         |        |        |
| User Email                                                                                |              |         | â      |            |               |         |         |        |          |      |      |     |        |        |         |        |        |
| User Email <- Test Org Test Org> test.org@hublet.fi                                       | -            |         | _<br>命 |            |               |         | 1       |        |          |      |      |     |        |        |         |        |        |
|                                                                                           |              |         |        |            |               |         |         |        |          |      |      |     |        |        |         |        |        |
| •                                                                                         |              |         |        |            | > S           | elec    | t a use | er to  | subs     | crib | e to | the | ema    | il not | ificati | on ar  | nd the |
|                                                                                           |              |         |        |            | sav           | 'e a r  | nodal   |        |          |      |      |     |        |        |         |        |        |
|                                                                                           | _ C          | ancel   |        | Save       |               |         |         |        |          |      |      |     |        |        |         |        |        |

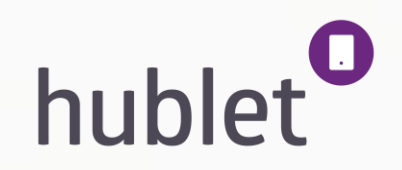

23

#### Loan Settings

### **Organization > Site > Settings 2/2**

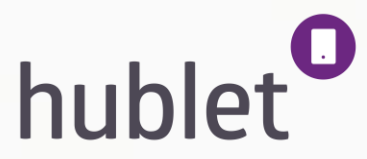

Default loan duration: Defines the default loan duration if you are using self service loans with a library card or a release button. If the default loan duration is 2h, the library user is allowed to use the tablet for 2 hours before it shuts down and wipes itself.

Allowed loan duration: Defines the maximum loan duration for manually created loans. You can allow a PIN code to be valid for a maximum duration of 6 months. This might come in handy for staff or teacher profiles.

Multi release (MAX): Defines the maximum number of tablets allowed for Multi loans. If you have 2 Hublet docks on the same site, you can allow a person to create a multi loan for 12 devices to be able to release all the tablets with the same PIN code.

#### **Other Settings**

Standby duration:

Defines the time the tablets stay on in the Hublet dock before shutting down. If the standby duration is set to 4days and a tablet is not used in that time, it will shutdown and the next user will have to start it from the power button. This doesn't affect the loaning process itself. The standby time starts from beginning after each loan.

Time zone: 13/03/2019 Defines the time zone and sets the time to your tablets.

### **Organization > Site > Networks**

The **Networks** tab let's you define the allowed networks for your tablets. Hublet supports Open, WPA, **bubblet** and WEP networks. The network can be Hidden or visible. Here's how you add networks to the Hublet Manager:

- 1. Log in the Hublet Manager and go to <u>Site</u> > <u>Networks</u>
- Click <u>Add</u> and insert the network information: SSID (name of the network), Visibility (Broadcast/Hidden) and Security mode (Open, WPA, WPA2, WEP). If using WPA, WPA2, WEP networks, insert the password also.
- 3. Click *Save* and the network will appear on the list of allowed networks.
- 4. If you are using multiple networks you can choose the priority by dragging and dropping the networks in the desired order.

| Info       | Settings Networks Ap | pplications Files Device Config  | urations Docks Devices  | Reporting      |         |       |                     |                       |      |
|------------|----------------------|----------------------------------|-------------------------|----------------|---------|-------|---------------------|-----------------------|------|
|            |                      |                                  |                         |                |         | + Add | -                   |                       | Sito |
| Priority   | Network SSID         | SSID Visibility                  | Security Mode           | Password       | Actions |       | NETWORK CONFIGURAT  | ION                   | ×    |
| 1 🕁        | Hubletdemo           | BROADCAST                        | WPA2-PSK                |                | 殿前      |       | WLAN SSID           | Demo Network          |      |
| View: H    | ublet Manager > Netv | vorks                            |                         |                |         |       | App SSID Visibility | Broadcast \$          |      |
| Info       | Settings Networks Ap | plications Files Device Configur | ations Docks Devices Re | eporting       |         |       | Security Mode       | Open / Public WLAN \$ |      |
|            | 1                    |                                  |                         |                | + Add   |       | Password            |                       | pro  |
| Priority   | Network SSID         | SSID Visibility                  | Security Mode           | Password       | Actions |       |                     |                       |      |
| 1 <b>Φ</b> | Hubletdemo           | BROADCAST                        | WPA2-PSK                |                | 躍曲      |       |                     | Cancel                | Save |
| 2 💠        | Demo Network         | BROADCAST                        | open                    | not applicable | 設商      |       |                     |                       |      |

View: Hublet Manager > Networks > Add

View: Hublet Manager > Networks after adding a new network

13/03/2019

### **Organization > Site > Applications**

The **Applications** tab defines the apps that are installed to all your tablets. This is the first step to installing any **olet** applications to your system. The allowed apps are the pool of apps from which you choose the ones visible in each device configuration/user profile.

#### Installing an application in Hublet Manager

- 1. Log in the Hublet Manager and go the *<u>Site</u>* for which you want to install the app.
- Click <u>Applications</u> > <u>Add</u>, and choose the desired app from the list. There is a search field you can use. Click the plus (+) sign to make the app available on your site. If you can't find a certain app, please contact <u>support@hublet.fi</u>
- 3. The app will now be installed to all your tablets. It will not show on the tablets automatically. It is now available to be used in your different device configurations.
- 4. Next go to Device configurations to configure which user profiles will show the app on the desktop.

|              |      |         |                      |                                        |            |                             |           |       |         |      |           |           |                          |                             | Site Heart Loop | hublet@bublet6 |
|--------------|------|---------|----------------------|----------------------------------------|------------|-----------------------------|-----------|-------|---------|------|-----------|-----------|--------------------------|-----------------------------|-----------------|----------------|
|              | Info | Settir  | ngs Networks Applica | ations Files Device Configurations Dor | iks Device | s Reporting                 |           |       |         | -    | Available | Applicati | ons                      |                             |                 |                |
|              |      |         |                      |                                        |            |                             |           |       | + Add   | ľ    |           |           |                          |                             | Sea             | rch            |
|              |      | Applica | ation                |                                        | Version    |                             | Size      | Type  | Actions |      | Action    | Anni      | ization                  | Dackam                      | Size            | Tune           |
|              | •    | 0       | Chrome               | com.android.chrome                     | CURRENT    | 52.0.2743.98                | 43.9 MB   | ADDON | 02      |      | 0         | -147<br>  | Chrome                   | com android chrome          | 43.0 MB         | ADDON          |
|              | ۰    | 9       | Colorfy              | com.fungamesforfree.colorfy            | CURRENT    | 2.7.1                       | 40.3 MB   | ADDON | 0.52    |      | 0         | M         | Gmail                    | com google android gm       | 18.8 MB         | ADDON          |
|              | ۰    | 8       | Google Play services | com.google.android.gms                 | CURRENT    | 10.2.98 (032-<br>146496160) | 31 MB     | ADDON | 022     |      | 0         |           | Hublet QR                | com.thehublet.hubletsetup   | 312 KB          | ADDON          |
|              | •    | 0       | Hublet               | com.thehublet.hubletmonitor            | CURRENT    | 1.0.84                      | 1.22 MB   | ADDON | 0.22    | - 1  | 0         |           | Samsung keyboard         | com.sec.android.inputmethod | 5.36 MB         | BUILTIN        |
|              | •    | 0       | Hublet Browser       | com.thehublet.hubletsimplebrowser      | CURRENT    | 1.4                         | 1.25 MB   | ADDON | 02      |      | •         |           | YouTube                  | com.google.android.youtube  | 20.2 MB         | ADDON          |
|              | ۰    | K?      | Kahoot!              | no.mobitroll.kahoot.android            | CURRENT    | 0.0.1                       | 495 KB    | ADDON | 08      | >    | 0         | -         | 2048                     | com.gabrielecirulli.app2048 | 1.5 MB          | ADDON          |
|              | •    |         | Khan Academy         | org,khanacademy,android                | CURRENT    | 2.2                         | 29.6 MB   | ADDON | 0.52    | -    | 0         | Ð         | 8 SIDOR                  | se.sidor.app                | 321 KB          | ADDON          |
|              | •    |         | Kodable              | com.surfscore.kodable.main.android     | CURRENT    | 7.1.1                       | 29.4 MB   | ADDON | 0.22    | _    | 0         | 0         | ABC-raketen              | air.se.ur.raketen           | 47.2 MB         | ADDON          |
|              | •    |         | Lola's ABC Free      | com.beiz.lolaabclite                   | CURRENT    | 2.3.4                       | 63.3 MB   | ADDON | 0.00    | -    | 0         |           | Accuiveather             | com.accuweather.anoroio     | 29.4 MB         | ADDON          |
|              | •    |         | Lola's Math Train    | com.belz.lolasmathlite                 | CURRENT    | 2.4.6                       | 51.6 MB   | ADDON | 0 II    |      | Ľ         | 24        | ADDDE ALFODEL            | com.abbbe.reader            | 14.9 MB         | ADDON          |
|              | •    |         | Padlet               | com.wallwisher.Padlet                  | CURRENT    | 5.12                        | 12.4 MB   | ADDON | 02      |      | < 1.      | 2 3 4     | 5 6 7 8 9 10 11 *        |                             |                 |                |
|              | •    |         | Prezi                | com.prezi.android                      | CURRENT    | 2.0.4-9379                  | 20 MB     | ADDON | 0.02    |      |           |           |                          |                             |                 |                |
| 12/02/2010   | •    | ×       | Wikipedia            | org.wikipedia                          | CURRENT    | 2.0-r-2015-03-23            | 3.14 MB   | ADDON | 0.00    |      |           |           |                          | 6 . I. I                    |                 |                |
| 13/03/2019   | •    | •       | YouTube              | com.google.android.youtube             | CURRENT    | 12.05.53                    | 20.2 MB   | ADDON | 0.52    | viev | v: Hu     | biet      | vianager > Applictions > | > Aaa                       |                 | Close          |
| View: Hublet | Мa   | nage    | er > Applictio       | ns                                     |            | Tota                        | i: 348 MB |       |         |      | 5 w       | Wikipe    | dia ore.wikipedia        | CHREENIN 2.0-r-2015-03-23   | 3.14 MB         | CON OR         |

26

### **Organization > Site > Files**

The **Files** tab lets you upload files to your tablets. These files are the pool of files from which you choose the poset visible in each device configuration/user profile.

#### Uploading a file in Hublet Manager

- 1. Log in the Hublet Manager and go the *Site* for which you want to upload the file.
- 2. Click *Files* > *Upload files*, and choose the desired app from your computer and click *Start upload*.
- 3. Next go to Device configurations to configure which user profiles will show the file on the desktop.

| Info       | Settings Networks       | Applications | Files Device Configurations | Docks | Devices    | Reporting   |                   |                    |
|------------|-------------------------|--------------|-----------------------------|-------|------------|-------------|-------------------|--------------------|
| Туре       | Status                  | File name    | Description                 |       | Size       | Actions     |                   |                    |
| ۲ ک        |                         |              |                             |       |            |             | (                 | + Upload files     |
|            |                         |              |                             |       |            |             | View: Hublet M    | anager > Files     |
|            |                         |              |                             |       |            |             |                   |                    |
| Upload r   | new assets to this site |              |                             |       |            |             |                   | ×                  |
| - opioud i |                         |              |                             |       |            |             |                   |                    |
| Drag fil   | es here                 |              |                             |       |            |             |                   |                    |
| File size  | File type               | File name    | File description            |       | Asset type | Upload pro  | ogress            | Actions            |
|            |                         |              |                             |       |            |             |                   | Close Start upload |
| L          |                         |              |                             |       |            | View: Huble | t Manager > Files | s > Upload files   |

### **Organization > Site > Device configurations**

The **Device configurations** tab lets you create different user profiles to be used on different loan times. All the configurations you create will show in the dropdown menu <u>Device profile</u> on the Loans tab. Each device configuration can have different default settings and different visible content.

- 1. You can add new device profiles by clicking <u>Add</u>.
- Give your profile a name and a description, choose the Site that can use it and click <u>Save</u> to start configuring its content.
- 3. The new profile will show in the list with all the other. The profile checked green is the default profile meaninf that all self-service loans will have this profile.
- 4. You can modify existing profiles by clicking their row or the pencil icon on the right.

| Info | Settings Networks | Applications Files Device Configurations | Docks Devic | es Reporting |             |                  |
|------|-------------------|------------------------------------------|-------------|--------------|-------------|------------------|
|      | Configuration     | Description                              |             |              | Status      | + Add            |
| 0    | Media workshop    | Profile for media education workshop     |             |              | AVAILABLE   | ≠≘               |
| 0    | Senior citizens   | Profile for senior citizen workshop      |             |              | AVAILABLE   | / 曲              |
| 0    | User profile      | General user profile                     |             |              | DEFAULT     | 1 🏛              |
| ¢    | 1 3               |                                          |             |              |             |                  |
|      |                   |                                          |             |              | View: Devic | e configurations |
|      |                   |                                          |             |              |             |                  |

### Organization > Site > Device configurations > User profile Overview 1/6 hublet

After clicking the name of the profile you wish to modify or the pencil icon on its row, you will see the following view. There are six tabs that control everything in this specific user profile. Below you have an overview of these tabs:

Info

Choose the name and add information about your profile. Only visible to the admins.

### Hublet Oy / Hublet Demo / Device Configurations / User profile

| Info | Settings  | Wallpaper   | Desktop        | Apps | Files                                             |
|------|-----------|-------------|----------------|------|---------------------------------------------------|
|      | Config na | ame User p  | ofile          |      |                                                   |
|      | Config    | info Genera | l user profile |      | View: Device configurations > User Profile > Info |
|      |           | Edit        |                |      |                                                   |
|      |           |             |                |      |                                                   |
|      |           |             |                |      |                                                   |

# Organization > Site > Device configurations > User profile > Overview 2/6

### Settings

Display:

Brightness defines the default brightness for the screen.

**Orientation** lets you lock the device to portrait or landscape mode or freely rotate according to the position.

**Startup tutorial** is a short introduction popup to Hublet tablet and generic Android buttons. You can choose to show it in the beginning of each loan or not.

Audio:

Lets you choose the default input and output volume for the profile. The user can change these settings during the loan.

Defines the time the tablets are allowed to stay out of the defined networks without shutting down.

Networking:

Out-of-WiFi:

Defines the keep alive interval for the tablets. For example: if the interval is set to 60 seconds, the tablet will contact the Hublet cloud every minute to check if there are any changes in the loan od other settings.

| Info    | Settings       | Wall   | paper     | Desktop    | Apps      | Files     |
|---------|----------------|--------|-----------|------------|-----------|-----------|
| Display | y              |        |           |            |           |           |
|         | Bright         | ness   | 75 %      |            |           |           |
|         | Orienta        | tion   | Any       |            |           |           |
|         | Startup tut    | orial  | Enabled   |            |           |           |
| Audio   |                |        |           |            |           |           |
|         | Output Vol     | ume    | 50 %      |            |           |           |
|         | Output De      | vice   | Headph    | ones       |           |           |
|         | Input Vol      | ume    | 50 %      |            |           |           |
|         | Input De       | vice   | Builtin-r | nic        |           |           |
|         | Audio Opt      | ions   | None      |            |           |           |
| Out-Of  | f-WIFI         |        |           |            |           |           |
|         | Ac             | tion   | shutdov   | vn         |           |           |
|         | Tim            | eout   | 120 seco  | onds       |           |           |
| Netwo   | orking         |        |           |            |           |           |
|         | Keepalive Inte | erval  | 90 seco   | nds        |           |           |
|         |                | ſ      | Edit      | <u>ן</u>   |           |           |
| Vie     | w: Device d    | config | uration   | s >Profile | > Setting | <i>gs</i> |
|         |                |        |           |            | 30        |           |

### Organization > Site > Device configurations > User profile > Overview 3/6 hublet

#### Wallpaper

Lets you upload background images from your computer and set them to your tablets. The checked image (green row) is the current background image. You can also see the images uploaded to the site by other admins. The background image can be different for each profile and the recommended size is 1920x1200px.

| Info Set | Valpaper Desktop Apps F | lies                  |         | © uproved |
|----------|-------------------------|-----------------------|---------|-----------|
| Image    | Author                  | Format                | Size    | Actions   |
|          | petja.nykanen@hublet.fl | prig (1200 x 800 px)  | 923 KB  | oge       |
|          | petja.nykanen@hublet.fi | prg (2400 x 1600 px)  | 656 KB  | 028       |
| 10.12    | petja.nykanen@hublet.fi | prg (2560 x 1600 px)  | 2.47 MS | osi       |
| ENE.     | petja.nykanen@hublet.fi | prg (2560 x 1600 px)  | 4.4 MB  | ogé       |
|          | petja.nykanen@hublet.fi | png (2560 x 1600 px)  | 2.5 MB  | 028       |
| 139      | petja.nykanen@hublet.fi | prg (2560 x 1600 px)  | 2.46 MB | out       |
| and a    | petja.nykanen@hublet.fi | prig (2560 x 1600 px) | 5.44 MB | OGÎ       |
| -        | ari beilinson@hublet.fi | jpeg (1772 x 986 px)  | 1.02 MB | oge       |
| in.      | ari belinson@hublet.fi  | prg (1344 x 722 px)   | 584 KB  | OGÊ       |
| 1 3      | petja.nykanen@hublet.fi | jpeg (1280 x 900 px)  | 171 KB  | 028       |

View: Device configurations >Profile > Wallpaper

13/03/2019

### **Organization > Site > Device configurations > User profile > Overview 4/6**

Desktop

Defines how your tablet desktop will look like and what Apps, Weblinks and Files **hublet** are available for your users with the device configuration in question. You can add, move and delete items with the Add-button and dragging and dropping them on the desktop. Whole desktop can be deleted by pressing "Clear items" button. You have 4 desktops available: number 1 is the first the user see, number 2 is one swipe to the right and so on.

| Info Settings Wallpaper Desktop Apps Files    |
|-----------------------------------------------|
| Add items   1   2   3   4                     |
| ۲                                             |
| hublet                                        |
| PressReader     O       Vullube     Wikipedia |
|                                               |
|                                               |

| App | weblinks Files     |       |         |
|-----|--------------------|-------|---------|
| App | Name               | Count | Actions |
| 0   | Camera             | 0     | 0       |
| Ç   | Chrome             | 0     | 0       |
| ٠   | Clock              | 0     | 0       |
| C   | Colorfy            | 0     | 0       |
| 4   | Drive              | 0     | 0       |
| М   | Gmail              | 0     | 0       |
| Ľ   | Google Play Books  | 0     | •       |
| 2   | Google Play Games  | 0     | 0       |
|     | Google Play Movies | 0     | 0       |
| 0   | Google Play Music  | 0     | 0       |
| ٢   | 1 2 3 4 >          |       |         |

View: Device configurations > Profile > Desktop > Add Items This list shows the apps you chose in Site > Applications to be installed on your devices + the Android built-in apps.

### **Organization > Site > Device configurations > User profile > Overview 5/6**

Apps This tab shows the list of apps that you selected to be installed on the tablets before in the blets Applications tab. Here you choose which ones are actually visible to your users. You have to enable each app you placed on the desktop and choose if you want them shown in the app drawer as well (check mark icon and eye icon).

In the right column, under the settings button you can enable app backups which are used to save an application status. If you want some app to open in a certain state you can use this functionality. Instructions are found on page.

| Info     | Settings Wallpaper | Desktop                              | Apps  | Files                        |          |                |                   |
|----------|--------------------|--------------------------------------|-------|------------------------------|----------|----------------|-------------------|
| lcon     | App name           |                                      | App   | backage                      | App size | Actions        |                   |
| 0        | Hublet Browser     |                                      | com.  | hehublet.hubletsimplebrowser |          | 1.31MB         | ×≪                |
| 0        | Chrome             |                                      | com.  | android.chrome               | 46.02MB  | <b>√</b> ₫> ✿  |                   |
| С        | Colorfy            |                                      | com.  | fungamesforfree.colorfy      |          | 42.22MB        | <b>x</b> \$\\$    |
| W        | Wikipedia          |                                      | org.v | vikipedia                    |          | 3.29MB         | <b>√</b> ₫> ✿     |
| ۲        | Prezi              |                                      | com.  | prezi.android                |          | 20.94MB        | <b>x</b> <\$>\$\$ |
| K!       | Kahoot!            |                                      | no.m  | obitroll.kahoot.android      |          | 0.51MB         | <b>x</b> \$\\$    |
| ۲        | Khan Academy       |                                      | org.k | hanacademy.android           |          | 31.04MB        | <b>x</b> \$\\$    |
| \$       | Padlet             |                                      | com.  | wallwisher.Padlet            |          | 12.99MB        | <b>x</b> \$\\$    |
|          | Lola's Math Train  | 's Math Train com.beiz.lolasmathlite |       |                              | 54.12MB  | <b>x</b> \$\\$ |                   |
| <b>S</b> | Lola's ABC Free    | 's ABC Free com.beiz.lolaabclite     |       |                              | 66.33MB  | ≭∢⊳≎           |                   |
|          |                    |                                      |       |                              |          |                |                   |

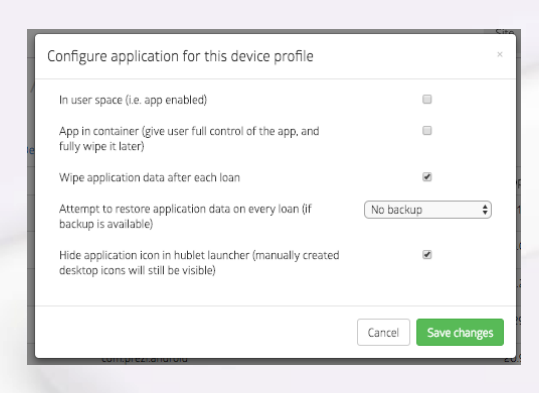

View: Device configurations > Profile > Apps > Configurations

« 1 2 »

*View: Device configurations > Profile > Apps* 

### Organization > Site > Device configurations > User profile > Overview 6/6 hublet

| Files   | Shows y<br>manage  | you which files<br>e them. | are available o                 | n your site, lets yo | your site, lets you add files and |         |       |  |  |
|---------|--------------------|----------------------------|---------------------------------|----------------------|-----------------------------------|---------|-------|--|--|
| Info    | Settings Wallpaper | Desktop Apps               | Files                           |                      |                                   |         |       |  |  |
| Туре    | Filename           | De                         | escription                      | Size                 | Taken at                          | Actions | + Add |  |  |
| < >     |                    | Conf                       | igure file assets for this devi | Ce profile           | ×                                 |         |       |  |  |
|         |                    | Type<br>e c                | Filename                        | Size Actions         |                                   |         |       |  |  |
| 13/03/2 | 019                |                            |                                 | Cancel Save chang    | es                                |         | 34    |  |  |

### **Creating and modifying user profiles (device configurations)**

User profiles are known as device configurations in the Hublet Manager. You can create different profiles to the buffer of the same physical tablets at different times.

- 1. Log in the Hublet Manager and go to your <u>Site</u>
- 2. Click *Device configurations*. You will see a list of existing user profiles on your site. You can modify the existing profiles by clicking the row or the pencil icon on the right column and delete the profile with the trash icon.
- 3. To create a new profile, click <u>Add</u>. Give your profile a name and a description. These will only be visible to the admins in your organization.

| Info | Settings Networks | Applications Files Device Configurations | Docks Devices | Reporting |                       |           | De | vice Configuration - Cr | reate                                | ×           |
|------|-------------------|------------------------------------------|---------------|-----------|-----------------------|-----------|----|-------------------------|--------------------------------------|-------------|
|      |                   |                                          |               |           |                       | + Add     |    | Config name             | Device Profile # 4                   |             |
|      | Configuration     | Description                              |               |           | Status                | Actions   |    | Config info             | Device Profile for Site: Hublet Demo |             |
| 0    | Media workshop    | Profile for media education workshop     |               |           | AVAILABLE             | 1 🗇       | -  | Site                    | Hublat Damo                          | *           |
| 0    | Senior citizens   | Profile for senior citizen workshop      |               |           | AVAILABLE             | / 🕯       |    | Site                    | huber beno                           |             |
| 0    | User profile      | General user profile                     |               |           | DEFAULT               | /宣        |    |                         |                                      | Cancel Save |
| •    | 3                 |                                          |               | View      | <i>: Device confi</i> | gurations |    | Vii                     | ew: Device configuration             | s > Add     |

- 4. To install apps on your tablet desktop, go to <u>Device Configurations</u> and choose the user profile you just created, or the one you wish to modify.
- 5. Click <u>*Desktop*</u> to modify the tablet view.

| Info | Settings Networks Appli | cations Files Device Configurat     | tions Docks Devices Repo          | orting             |         |                                                                |
|------|-------------------------|-------------------------------------|-----------------------------------|--------------------|---------|----------------------------------------------------------------|
|      |                         |                                     |                                   |                    | + Add   |                                                                |
|      | Configuration           | Description                         |                                   | Status             | Actions | Hublet Oy / Hublet Demo / Device Configurations / User profile |
| 0    | Media workshop          | Profile for media education worksh  | юр                                | AVAILABLE          | ≠ 曲     |                                                                |
| 0    | Senior citizens         | Profile for senior citizen workshop |                                   | AVAILABLE          | / 曲     | Info Settings Wallpaper Desktop Apps Files                     |
| 0    | User profile            | General user profile                |                                   | DEFAULT            | ╱⑪      | Config name User profile                                       |
|      |                         |                                     |                                   |                    |         | Config info General user profile                               |
| ٢    | >                       |                                     |                                   |                    |         | Edit View: Device configurations > Profile                     |
| Viev | : Device configurations | Info                                | o Settings Wallpaper Desktop Apps | Files              |         |                                                                |
|      |                         | ſ                                   | Add items                         | 1 2 3              | 4       |                                                                |
|      |                         | L                                   |                                   |                    |         |                                                                |
|      |                         |                                     |                                   | 0                  |         |                                                                |
|      |                         |                                     |                                   | hublet0            |         |                                                                |
|      |                         |                                     |                                   | nublet             |         |                                                                |
|      |                         |                                     |                                   |                    |         |                                                                |
|      |                         |                                     |                                   | press              |         |                                                                |
|      |                         |                                     |                                   | PressReader Chrome |         |                                                                |
|      |                         |                                     |                                   |                    |         |                                                                |
|      |                         |                                     |                                   | NUMBLE VINJELU     |         |                                                                |
|      |                         |                                     |                                   |                    |         | View: Device configurations > Profile > Deskton                |
|      |                         |                                     | -                                 |                    |         |                                                                |
|      | 13/03/2019              |                                     |                                   |                    |         | 36                                                             |

6. Click <u>Add items</u> > <u>Apps</u> to see the list of available apps and click the plus (+) sign to add the app icon **hublet** on the desktop. The count will switch to 1. The apps shown in this menu are the ones you selected to be installed to your tablets in the Applications tab.

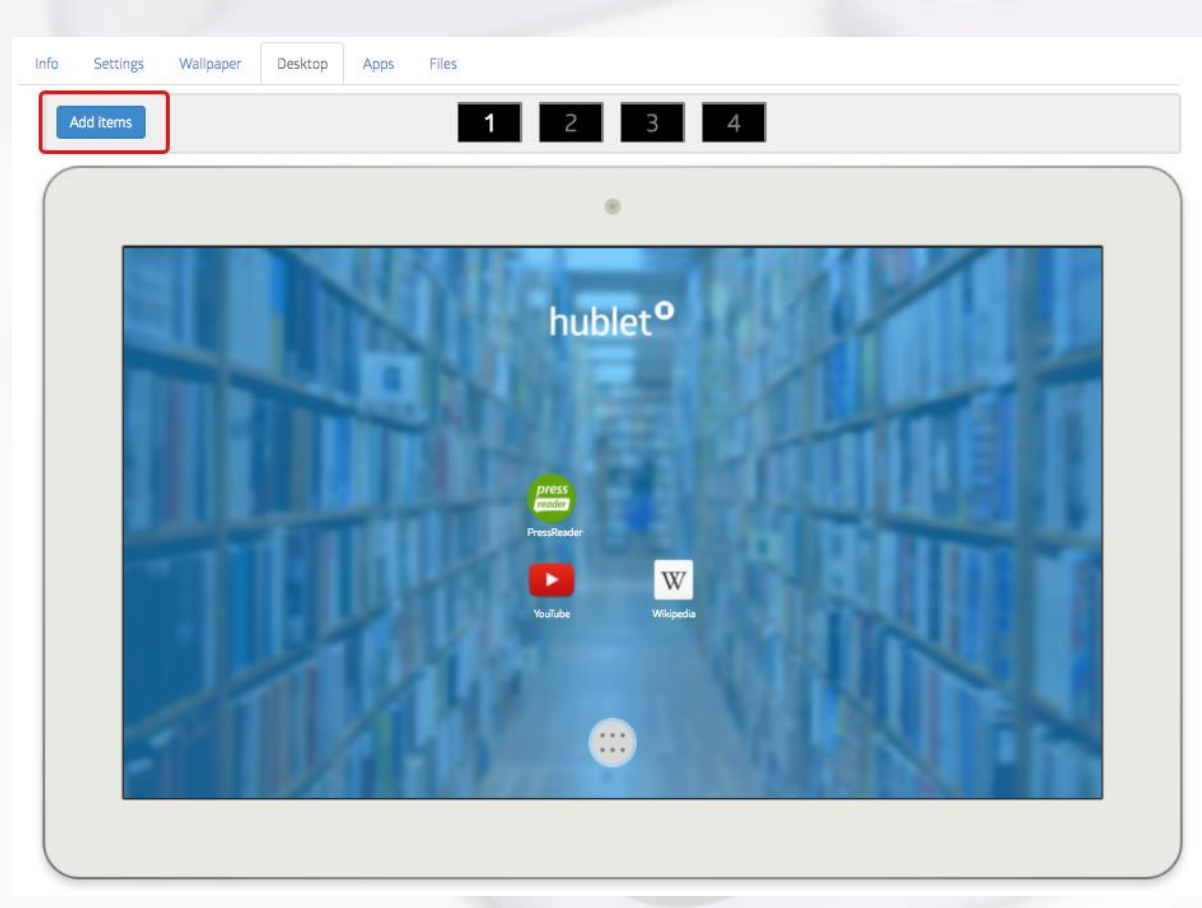

View: Device configurations > Profile > Desktop

| App | os Weblinks Files  |       |         |
|-----|--------------------|-------|---------|
| App | Name               | Count | Actions |
| 0   | Camera             | 0     | 0       |
| 0   | Chrome             | 0     | 0       |
| ۰   | Clock              | 0     | 0       |
| ¢   | Colorfy            | 0     | 0       |
| 4   | Drive              | 0     | 0       |
| Μ   | Gmail              | 0     | 0       |
| Ľ   | Google Play Books  | 0     | 0       |
| 2   | Google Play Games  | 0     | 0       |
|     | Google Play Movies | 0     | 0       |
| 0   | Google Play Music  | 0     | 0       |
| ٢   | 1 2 3 4 *          |       |         |

View: Device configurations > Profile > Desktop > Add Item

7. Drag and drop the icon on the desired place on the desktop. You can also remove icons by dragging them to the removal area on the top of the editor. You have 4 desktops on which you can place items.

| Info S | Settings | Wallpaper | Desktop | Apps Fi | iles                                        |                          |                                                                               |
|--------|----------|-----------|---------|---------|---------------------------------------------|--------------------------|-------------------------------------------------------------------------------|
| Add    | items    |           |         |         | 1 2 3 4                                     | > You can add items to 4 | desktops                                                                      |
|        |          |           |         |         | ۲                                           |                          |                                                                               |
|        |          |           |         |         | Drag Here to Remove                         |                          | > Removal area                                                                |
|        |          |           |         |         | Presse<br>Presseare<br>YouTube<br>Wikipedia |                          | > You can see slots for the apps and links when dragging and dropping an item |
|        |          |           |         |         |                                             |                          |                                                                               |

View: Device configurations > Profile > Desktop > Dragging Chrome into place

- 8. Next go to <u>Apps</u> and find the added app on the list. On the right column under Actions, <u>enable</u> (x / check icon) the app for the profile and <u>show</u> (eye icon) to make the app visible in the app drawer. Make sure all the desired apps are enabled. Weblinks don't need enabling.
- 9. The app will now install on the tablets and be shown upon the next loan.

| Info | Settings Wallpaper | Desktop | Apps  | Files                                            |          |               |  |
|------|--------------------|---------|-------|--------------------------------------------------|----------|---------------|--|
| lcon | App name           |         | App   | package                                          | App size | Actions       |  |
| 0    | Hublet Browser     |         | com.  | thehublet.hubletsimplebrowser                    | 1.31MB   | ×∢¢           |  |
| 0    | Chrome             |         | com.  | android.chrome                                   | 46.02MB  | <b>√</b> ₫> ✿ |  |
| С    | Colorfy            |         | com.  | fungamesforfree.colorfy                          | 42.22MB  | ×⊲>⇔          |  |
| W    | Wikipedia          |         | org.v | vikipedia                                        | 3.29MB   | <b>√</b> ₫> ✿ |  |
| ۲    | Prezi              |         | com.  | prezi.android                                    | 20.94MB  | ×∢¢           |  |
| K!   | Kahoot!            |         | no.m  | obitroll.kahoot.android                          | 0.51MB   | ×∢¢           |  |
| ۲    | Khan Academy       |         | org.k | hanacademy.android                               | 31.04MB  | ×∢≻           |  |
| \$   | Padlet             |         | com.  | wallwisher.Padlet                                | 12.99MB  | ×∢≻≎          |  |
|      | Lola's Math Train  |         | com.  | beiz.lolasmathlite                               | 54.12MB  | ×∢≻           |  |
| 1    | Lola's ABC Free    |         | com.  | beiz.lolaabclite                                 | 66.33MB  | ×∢≻           |  |
|      |                    |         | View: | Device configurations > Profile > Desktop > Apps |          |               |  |

2 >

### Saving an application status in Hublet Manager 1/4

Saving an application status is useful when you wish to save login information for services requiring a license.

- Install the application you wish to use on your tablets in the Hublet Manager. 1.
- Take a tablet loan and go the application you want to open in a certain status. We use Chrome as example. 2.
- 3. Open the app, skip the introduction, login or use it until it is in the state you want it to open for your customers. We will go to google.com to open the browser form this page.
- 4. Close the application and press the power button on the side of the tablet until *Shutdown*, *Restart* and *Hublet* buttons show. Choose *Hublet* to access the Hublet administration app.

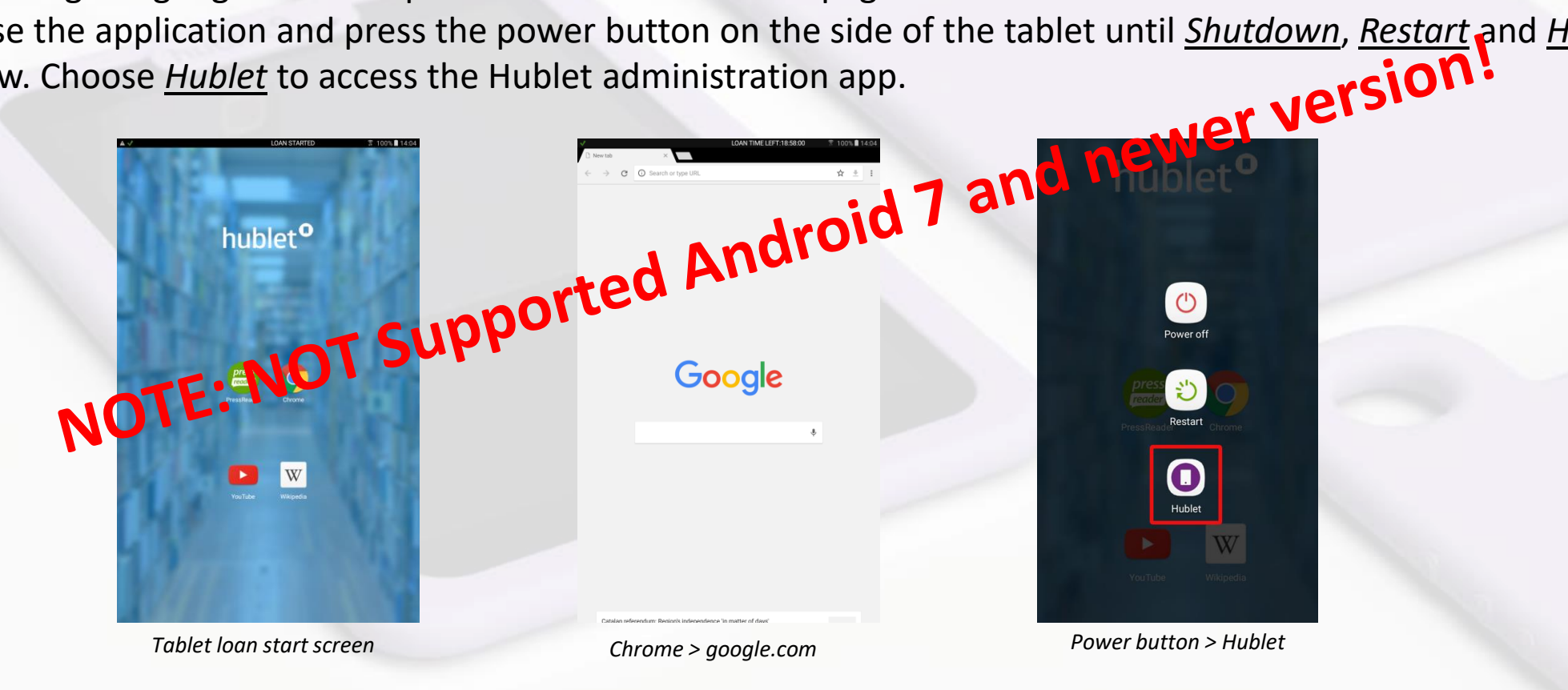

### Saving an application status in Hublet Manager 2/4

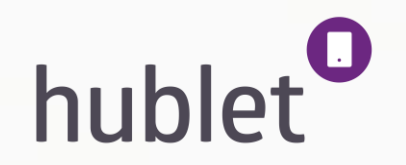

- 5. Open Hublet Manager and go to <u>Site > Applications</u> and find the app for which you want to save the status.
- 6. Click on the QR code icon next to the application and a larger QR code will open.

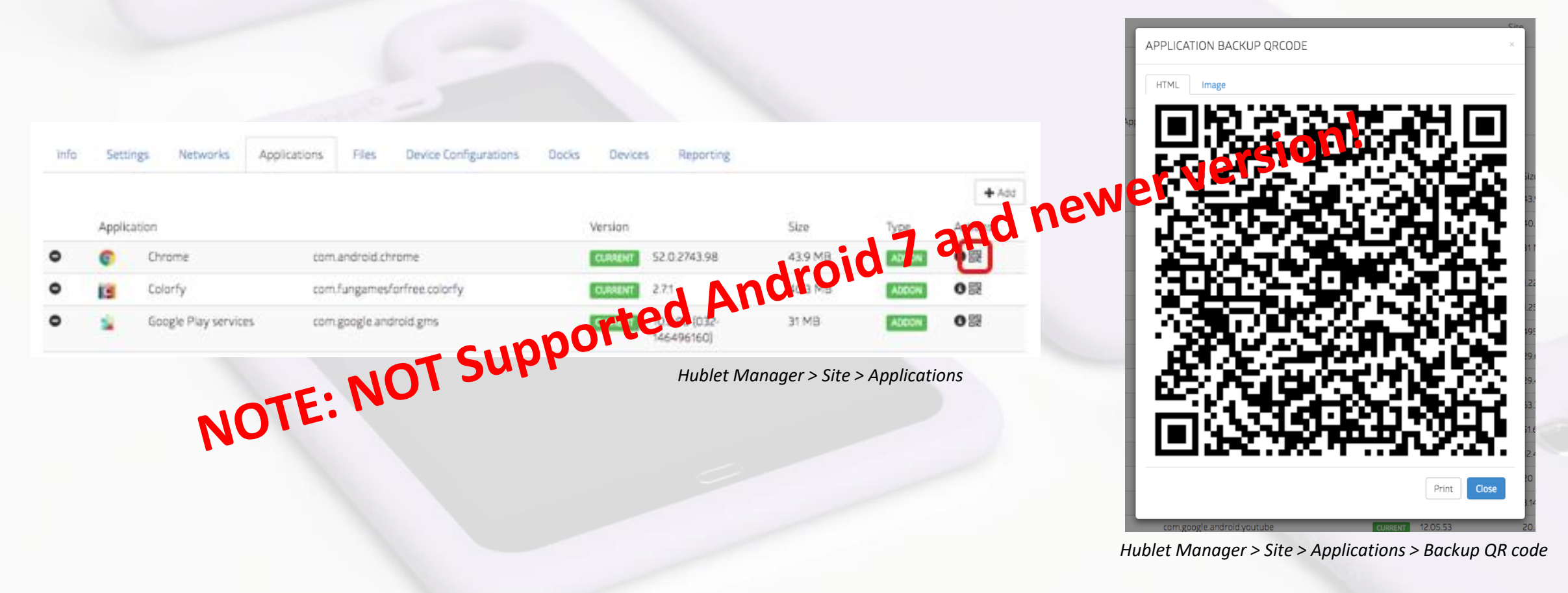

### Saving an application status in Hublet Manager 3/4

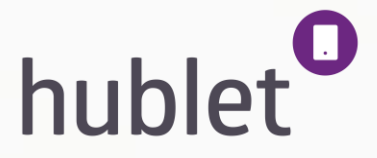

- 7. Take your tablet and click <u>Settings</u> in the Hublet administration app and the tablet will ask you to scan a QR code.
- 8. Scan the the QR code and the tablet will automatically upload the application backup information to the Hublet Manager.

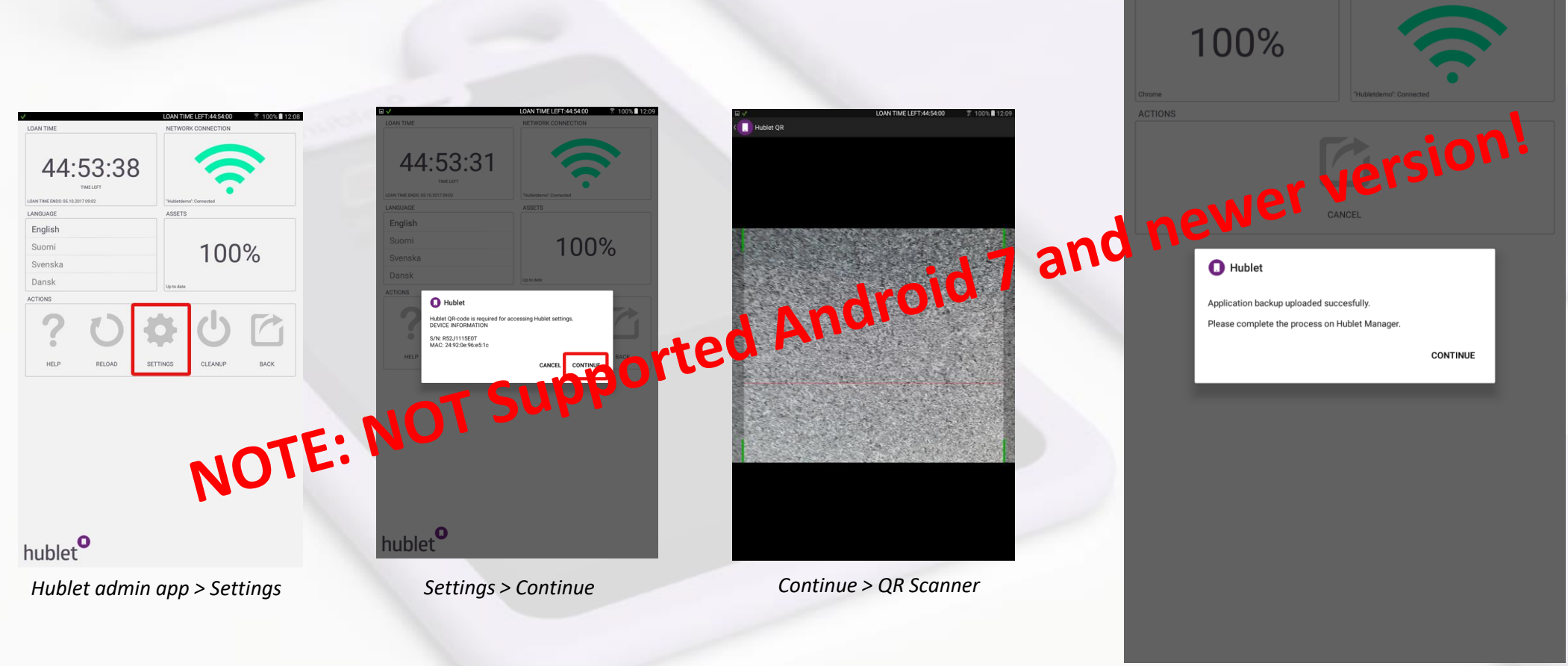

### Saving an application status in Hublet Manager 4/4

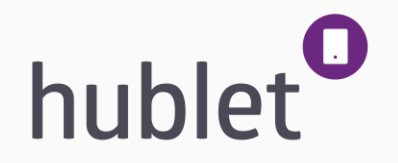

- In Hublet Manager go to *Device configurations > choose the desired profile > Apps*. 9.
- 10. Click on the settings icon on the right and a popup window will open. In the dropdown menu choose the backup file you just created. Backup files are identified with time stamps.
- 11. <u>Save</u> the settings and you are done. On the next loan, the application will open in the state that you left it in. Note that you have to enable the backup file for each user profile using the app.

|            | Info                 | Settings Wallpaper Desktop                                                       | Apps Files                       |                                                                                                    |                                                                  |                                                |
|------------|----------------------|----------------------------------------------------------------------------------|----------------------------------|----------------------------------------------------------------------------------------------------|------------------------------------------------------------------|------------------------------------------------|
|            | lcon                 | App name                                                                         | App package                      | App siz                                                                                            | e Actions                                                        |                                                |
|            | 0                    | Hublet Browser                                                                   | com.thehublet.hubletsimplebrowse | er 1.31MB                                                                                          | <b>×</b>                                                         | in                                             |
|            | 0                    | Chrome                                                                           | com.android.chrome               | 46.02M                                                                                             | 18 🗸 🕫                                                           | ersion                                         |
|            | С                    | Colorfy                                                                          | com.fungamesforfree.colorfy      | 42.22M                                                                                             | newer                                                            |                                                |
|            | W                    | Wikipedia                                                                        | org.wikipedia                    | . 17 ana                                                                                           | <b>√ (</b> ) <b>(</b> )                                          | Site > Device Configurations > Profile > Apps  |
|            | Configure            | e application for this device profile                                            | orted Ar                         | Configure application for this device profile                                                      | ×                                                                | Loans nublet@nublet.n +                        |
|            | /<br>In user sp      |                                                                                  |                                  | In user space (i.e. app enabled)                                                                   |                                                                  |                                                |
| 10         | le IIv wo            | intaries a live user full control of the app, and<br>e it later)                 | •                                | App in container (give user full control of the app, and fully wipe it later)                      |                                                                  |                                                |
| NO         | Wipe app             | lication data after each loan                                                    | 2                                | Wipe application data after each loan                                                              | No backup                                                        |                                                |
|            | Attempt<br>backup is | to restore application data on every loan (if<br>available)                      | No backup                        | Attempt to restore application data on every loan (if backup is available)                         | ✓ Tue 11.07.2017 13:15:49: com.<br>Tue 19.09.2017 13:23:42: com. | android.chrome.backup<br>android.chrome.backup |
|            | Hide app<br>desktop  | ication icon in hublet launcher (manually created<br>cons will still be visible) | 8                                | Hide application icon in hublet launcher (manually created<br>desktop icons will still be visible) | Wed 04.10.2017 11:08:44: com<br>Wed 04.10.2017 11:08:59: com     | android.chrome.backup                          |
|            | L                    |                                                                                  |                                  | _                                                                                                  |                                                                  |                                                |
|            |                      |                                                                                  | Cancel Save changes              |                                                                                                    | Cancel Save changes MB                                           | *4/3                                           |
| L3/03/2019 | Davisa               | Configurations > Drofile > An                                                    | ns > Chroma sattings             |                                                                                                    | 40.39MB                                                          | <b>4</b> 3                                     |

Site > Device Configurations > Profile > Apps > Chrome settings > Backup

### **Organization > Site > Docks 1/4**

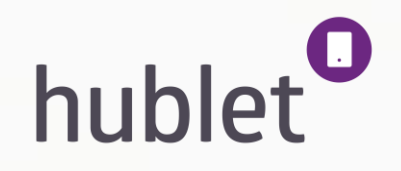

The Docks tab shows you technical information about your Hublet docks. By clicking the row you will be able to see how long the dock has been online, it's serial number and the Master PIN code which is needed to make changes on the network settings or updating the dock software. If an update is necessary, you will be contacted by Hublet.

| Info          | Settings | Networks            | Networks Applications |             | Device Configurations | Docks | Devices | Reporting |         |         |  |
|---------------|----------|---------------------|-----------------------|-------------|-----------------------|-------|---------|-----------|---------|---------|--|
| Serial Number |          | Name                |                       |             | Install Site          |       | Status  | Online    | Devices | Actions |  |
| 1164000024    |          | Hublet / 1164000024 |                       | Hublet Demo |                       | Open  | Online  | 5/6       | ≎≞մւ⊁   |         |  |

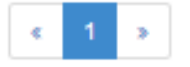

View: Site > Docks

### **Organization > Site > Docks 2/4**

On the right you can see different icons:

- 1. The settings icon lets you change the color and the languages of the dock, and rename it.
- 2. The lock icon lets you lock and unlock the station to restrict the usage.
- 3. The bars show you the loan history from the last 48h.
- 4. The wrench icon shows you the authentication methods used in the particular dock and their details.

| lublet Dock / Edit                           | ×                                                             |                                         |                                                |   |                           | Hublet Dock - A                                      | Authentication Methods                                                           | 5                                                        |
|----------------------------------------------|---------------------------------------------------------------|-----------------------------------------|------------------------------------------------|---|---------------------------|------------------------------------------------------|----------------------------------------------------------------------------------|----------------------------------------------------------|
| Site<br>Serial<br>Name<br>Description        | Hublet Demo<br>1164000024<br>Hublet / 1164000024<br>Demo dock | Hublet Dock / Locking<br>Site<br>Serial | Hublet Demo<br>116400024                       |   | Hublet Dock / Statistics  | Site<br>Serial<br>Name<br>Status<br>Auth Method Type | Hublet Demo<br>1164000024<br>Hublet / 116400<br>ONLINE 297:21:<br>Auth Method Id | 20024<br>28<br>Auth Plugin                               |
| Master-PIN<br>Default Language<br>Languages  | 0136443623<br>English ♥<br>♥ English<br>♥ Suomi<br>♥ Svenska  | Dock<br>the Description<br>Status       | Hublet / 1164000024 Demo dock Open Cancel Lock | D |                           | s openmode<br>userpass<br>userpass                   | hublet-openmode<br>mikromarc-webapi-boras<br>exlibris-sip2-stavanger             | builtin/openmode<br>mikromarc-webap<br>sip2-patron-statu |
| Color<br>Keepalive Interval<br>LCD Intensity | 40<br>100 %<br>Cancel Save                                    | 2. 1                                    | /iew: Site > Lock icon                         |   | 3. View: Site > Bars icon | e pincode                                            | A View: Site >                                                                   | builtin/pincode                                          |

1. View: Site > Docks > Settings icon

Details

۲

۲

۲

۲

Close

hublet

sip2-patron-status

mikromarc-webapi-borrowers

### **Organization > Site > Docks 3/4**

#### Updating the dock software

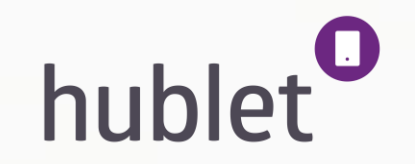

- 1. Find the 10-digit Master PIN code and insert it on the dock touch screen. Use the Hublet PIN field. If you only have library card authentication available, insert it to both card number and pin code fields. The maintenance menu will open.
- 2. Choose <u>Software version</u> > <u>Check updates</u>, and the dock will show a list of available software versions.
- 3. Choose the one on top of the list by touching it and click <u>Activate selected</u>. A popup will appear. If the version marked as CURRENT is on top, then there are no updates available.
- 4. Click *Restart* and the updated software will be installed to the dock.
- 5. When the dock is back to its normal starting view, it is ready to be used as normal.

| Network Settings         | Test Mode     |
|--------------------------|---------------|
| Reboot Device            | Factory Reset |
| Software version         |               |
| p Time: 00d 00h 00min Ex | it            |

Dock > Maintenance Mode start screen

#### SOFTWARE VERSIONS

| hublet2 2.0<br>hublet2 2.0<br>hublet2 2.0<br>hublet2 2.0 | .8-20170925T104440Z<br>. <mark>7-20170905T074413Z</mark><br>.5-20170713T114730Z<br>.4-20170711T142418Z | 20170925T104440Z<br>20170905T074413Z<br>20170713T114730Z<br>20170711T142418Z | CURRENT (running)<br>PREVIOUS |
|----------------------------------------------------------|----------------------------------------------------------------------------------------------------|------------------------------------------------------------------------------|-------------------------------|
| hublet2 2.0<br>hublet2 2.0<br>hublet2 2.0                | . <b>7-20170905T074413Z</b><br>0.5-20170713T114730Z<br>0.4-20170711T142418Z                            | 20170905T074413Z<br>20170713T114730Z<br>20170711T142418Z                     | CURRENT (running)<br>PREVIOUS |
| hublet2 2.0<br>hublet2 2.0                               | ).5-20170713T114730Z<br>).4-20170711T142418Z                                                           | 20170713T114730Z<br>20170711T142418Z                                         | PREVIOUS                      |
|                                                          |                                                                                                    |                                                                              |                               |
| Back                                                     | Activate Selected                                                                                      | Check Updates                                                                | Restore Default               |

Info Software Version Release Date 2.0.8-20170925T104440Z 20170925T104440Z 2.0.7.20170905T0744137 20170905T074413Z hublet2 CURRENT (running) hubleta 114730Z Version '2.0.8' set as PREVIOUS hublet 142418Z CURRENT Restart to run selected application? Not now Restart Check Updates Restore Default

SOFTWARF VERSIONS

#### Dock > Maintenance Mode > Software versions

Software versions > Activate Selected

### **Organization > Site > Docks 4/4** Change pluging and SIP parameters

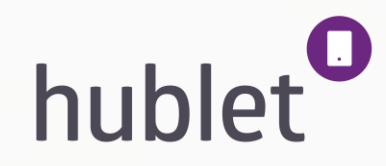

| Info          | Settings | Networks            | Applications | Files | Device Configurations | Docks  | Devices | Reporting |         |          |
|---------------|----------|---------------------|--------------|-------|-----------------------|--------|---------|-----------|---------|----------|
| Serial Number |          | Name                |              |       | Install Site          | Status | Online  | Devices   | Actions |          |
| 1164000024    |          | Hublet / 1164000024 |              |       | Hublet Demo           |        | Open    | Online    | 5/6     | ¢ 🖴 .I 🖉 |
|               |          |                     |              |       |                       |        |         |           |         |          |

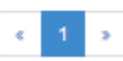

1. Click the wrench icon and open authentication methods used in the particular dock and their details.

| Site                     | Hublet Demo             |                            |         |  |  |  |
|--------------------------|-------------------------|----------------------------|---------|--|--|--|
| Serial                   | 1164000024              |                            |         |  |  |  |
| Name Hublet / 1164000024 |                         |                            |         |  |  |  |
| Status                   | ONLINE 297:21:2         | 28                         |         |  |  |  |
| Auth Method Type         | Auth Method Id          | Auth Plugin                | Details |  |  |  |
| openmode                 | hublet-openmode         | builtin/openmode           | ۲       |  |  |  |
| userpass                 | mikromarc-webapi-boras  | mikromarc-webapi-borrowers | ۲       |  |  |  |
| userpass                 | exlibris-sip2-stavanger | sip2-patron-status         | ۲       |  |  |  |
| pincode                  | hublet-pincode          | builtin/pincode            | ۲       |  |  |  |

| ite                                                                             | Hublet R&D                                                                                                    |    |
|---------------------------------------------------------------------------------|----------------------------------------------------------------------------------------------------|----|
| ierial                                                                          | 1151500009                                                                                                    |    |
| lame                                                                            | R&D Dock - Juha                                                                                                    |    |
| itatus                                                                          | OFFLINE                                                                                                    |    |
| anguages                                                                        | en                                                                                                    |    |
| Select Method                                                                   | Enter User Id Enter Passwo                                                                                                    | rd |
| AUTHENTICATION<br>Librarycard<br>Librarycard<br>Hublet PIN<br>Unlock all tablet | Intel Desperiment         Intel Properties           NA         0.200           40000         0.000           70000         0.000           70000         0.000 |    |
| Method Settings User                                                            | Inputs Plugin Parameters                                                                                                    |    |
| Source                                                                          | Dock                                                                                                    |    |
| Release Mode                                                                    | Single                                                                                                    | v  |
| Reserved Devices                                                                |                                                                                                    | v  |
| Device Configuration                                                            |                                                                                                    | •  |
| Auth Plugin Info                                                                | sip2-patron-request-cloud (userpass)                                                                                                    |    |
| Auth Method Id                                                                  | sip2-tampere-cloud                                                                                                    |    |
| Label (default)                                                                 | Kirjastokortti                                                                                                    |    |
| Label (english)                                                                 | Librarycard                                                                                                    |    |
| Label (finnish)                                                                 | Kirjastokortti                                                                                                    |    |
| Label (swedish)                                                                 | Bibliotekskort                                                                                                    |    |
|                                                                                 |                                                                                                    |    |

| Settings User Inp | Plugin Parameters    |   |  |  |  |  |  |  |
|-------------------|----------------------|---|--|--|--|--|--|--|
|                   | Library and          |   |  |  |  |  |  |  |
| Field             | Librarycard          |   |  |  |  |  |  |  |
| Label (en)        | Librarycard number   |   |  |  |  |  |  |  |
| Label (fi)        | Kirjastokortinnumero |   |  |  |  |  |  |  |
| Label (sv)        | Lånekortsnummer      |   |  |  |  |  |  |  |
| Input Type        | text                 |   |  |  |  |  |  |  |
| Input Mode        | Normal               |   |  |  |  |  |  |  |
| Input Options     | None                 |   |  |  |  |  |  |  |
| 4inimum Length    | 11                   |   |  |  |  |  |  |  |
| 1aximum Length    | 11                   | 1 |  |  |  |  |  |  |
| Formatting        |                      |   |  |  |  |  |  |  |
| Prefill           | 837A                 | k |  |  |  |  |  |  |
| Keypad Type       | Alphanumeric         |   |  |  |  |  |  |  |
|                   | Edit                 |   |  |  |  |  |  |  |

| Method Settings User Inputs | Plugin Parameters |  |  |  |  |  |
|-----------------------------|-------------------|--|--|--|--|--|
| Parameter                   | Value             |  |  |  |  |  |
| SIP2 Server Host            | /                 |  |  |  |  |  |
| SIP2 Server Port            | /                 |  |  |  |  |  |
| SIP2 Server Protocol        | tcp               |  |  |  |  |  |
| SIP2 Charset                | ISO-8859-1        |  |  |  |  |  |
| SIP2 Dialect                | generic 🖌         |  |  |  |  |  |
| SIP2 Sequence & Checksum    | true              |  |  |  |  |  |
| SIP2 Timeout (secs)         | 10.0              |  |  |  |  |  |
| SIP2 End-Of-Message         | R                 |  |  |  |  |  |
| SIP2 Login/Required         | false             |  |  |  |  |  |
| SIP2 Login/UserId           | /                 |  |  |  |  |  |

- 2. Hublet Dock- Authentication method > Details > eye icon 13/03/2019
- 3. View: Site > docks > wrench icon > eye icon > Method settings / User Inputs / Pluging Parameters

4. Parameters and settings can be changed by pressing Edit button or PEN icon. Saving changes by pressing SAVE button.

### **Organization > Site > Devices**

The Devices tab shows you the technical details of your tablets. You can see the serial numbers, MAC addresses, et availability for loan and battery status of the tablets availability for loan and battery status of the tablets.

On the right you can see different icons:

- 1. The info icon gives you more technical details from the tablets
- The QR icon opens a QR code that can be used to identify the tablet and enter Android settings on the tablet. 2. Usually this is needed only for troubleshooting.
- The bars icon show you information about the battery usage 3.
- 4. The lock icon lets you lock a tablet to restrict usage.

This information is seen on the Loans tab as well under the sub tab Devices.

| Info     | Settings  | Networks | Applications | Files     | Device Configurations | Docks      | Devices | Reporting   |           |           |
|----------|-----------|----------|--------------|-----------|-----------------------|------------|---------|-------------|-----------|-----------|
| MAC Ad   | dress     | Model    | Seria        | al number | Status                |            |         | Availabilit | y Battery | Actions   |
| 3c:bb:fd | :bb:a5:63 | SM-T56   | 50 R521      | H11H508K  | 1.0.86/20160          | 824T080442 | 2Z      | Available   |           | 8 🎇 .lı 🏛 |
| f4:42:8f | :de:70:bc | SM-T56   | 50 R521      | H115HHQB  | 1.0.86/20160          | 824T080442 | 2Z      | Available   |           | 6 🎇 .h 🔒  |
| bc:76:5e | :7d:23:17 | SM-T58   | 30 R52i      | HA1V3GBF  | ACTIVATED             |            |         | Unknown     |           | 6 🎇 .lı 🏛 |
| 3c:bb:fd | :ca:d5:7d | SM-T56   | 50 R521      | H11MCK9T  | 1.0.86/20160          | 824T080442 | 2Z      | Available   |           | 6 🎇 .h 🔒  |
| 3c:bb:fd | :ca:d6:f7 | SM-T56   | 50 R52       | H11MCRON  | 1.0.86/20160          | 824T080442 | 2Z      | Available   |           | 6 🎇 .h 🏛  |

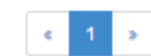

### **Organization > Site > Reporting**

Reporting lets you see statistics about your Hublet system and how much the tablets are used. You can **choose the time** period you want the statistics from and by clicking Report, the numbers will be shown. You can then sort the statistics by date, by week, by month, by year or by site. If you change the time period, always click report to update the stats.

The statistics include the number of individual loans, the minimum loan time, maximum loan time, the mean loan time, the median loan time and the total loan time for all tablets.

You can download the statistics as a .csv file with the Excel button under the statistics.

| Info Set   | tings Networks A      | pplications Files | Device Configurations | Docks       | Devices Repo        | rting       |          |          |
|------------|-----------------------|-------------------|-----------------------|-------------|---------------------|-------------|----------|----------|
|            | Time Period 2017-09-0 | 4                 | 2017-10-04            | Last 7 Days | - Last 30 Days - La | st 3 Months |          |          |
|            | Clear                 | Report            |                       |             |                     |             |          |          |
| Loan Rep   | ort                   |                   |                       |             |                     |             |          |          |
| By Date    | By Week By Month      | By Year By Site   |                       |             |                     |             |          |          |
| Period     | Organization          | Site              | LOANS                 | MIN         | MAX                 | AVG         | MEDIAN   | TOTAL    |
| 2017-10-04 | Hublet Oy             | Hublet Demo       | 4                     | 00:01:19    | 00:02:13            | 00:01:50    | 00:02:06 | 00:07:21 |
| TOTAL      | -                     |                   | 4                     |             | -                   | -           | -        | 00:07:21 |

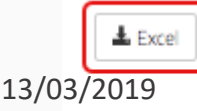

Site > Reporting

### Demo mode (Offline Demo) > Maintenance Mode

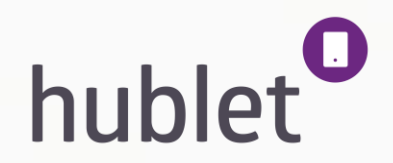

- Open MAINTENANCE MENU with Master-PIN (10 digit) to Hublet PIN view
- Select 'Demo Mode' and read instructions. Then activate Demo mode by pressing "Activate" button.
  - "DEMO MODE" will be visible in Top left corner
  - You can use two opening mode "Demo PIN" or "Demo Library Card"
  - If use PIN code "9999" or "99999", you will return MAINTENANCE MENU
  - If use ODD number (1, 3, 5, 7, 9), only one Tablet will be opened.
  - If use EVEN number (0, 2, 4, 6, 8), possible to take more Tablets.
- Note: Offline Demo mode not open Tablet in Loan mode , even Dock Release Tablet => Tablet not show content.